# 仪器设备安全使用管理系统操作说明

目录

| 仪器设备安全使用管理系统操作说明 1 |
|--------------------|
| 1. 登录 1            |
| 2. 首页 1            |
| 3. 实验室信息 2         |
| 3.1 基本信息 3         |
| 3.2 实验室人员 3        |
| 3.3 危险源 4          |
| 3.4 应急预案/操作规程 5    |
| 3.5 实验室安全信息牌 5     |
| 4. 实验室准入管理 7       |
| 4.1 准入标准设置 8       |
| 4.1.1 二级单位标准 8     |
| 4.1.2 实验室标准 8      |
| 4.2人员培训管理9         |
| 4.3 承诺书管理 11       |
| 4.4 准入人员管理 11      |
| 4.5 我的准入实验室 12     |
| 5. 实验室安全自查 12      |
| 5.1 创建自查活动 12      |
| 5.2 实验室安全自查 15     |
| 5.3 自查隐患整改18       |

| 5.4 整改审核             | 19 |
|----------------------|----|
| 5.5 自查隐患查询           | 20 |
| 6.实验室安全巡查            | 20 |
| 6.1 建立检查组            | 20 |
| 6.2 发布巡查活动           | 23 |
| 6.3安全检查              | 24 |
| 6.3.1 现场检查           | 24 |
| 6.3.2 检查人员填写隐患单      | 30 |
| 6.3.3 发布单位隐患确认       | 31 |
| 6.4 巡查隐患整改           | 32 |
| 6.4.1 实验室隐患整改        | 32 |
| 6.4.2 二级单位安全员/安全分管审核 | 33 |
| 6.4.3 巡查隐患整改查询       | 35 |
| 7. 实验室开放管理           | 35 |
| 7.1 实验室开放申请          | 35 |
| 7.2 二级单位审核           | 36 |
| 7.3 实验室开放查询          | 36 |
| 8.实验室安全工作年度报告        | 37 |
| 8.1 实验室安全工作年度报告申请    | 37 |
| 8.2 二级单位审核           | 38 |

## 1. 登录

进入网上服务大厅,输入账号密码登录,点击【仪器 设备安全使用管理系统】进入系统(可点击应用收藏右边 的【编辑】将其添加为收藏应用)。

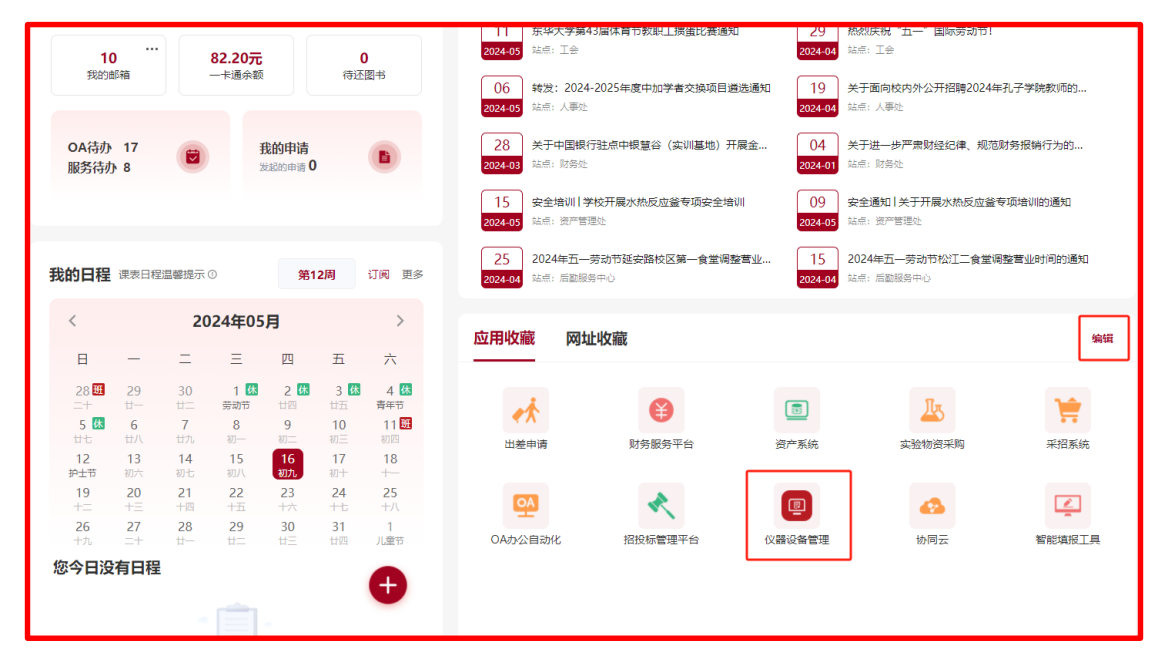

## 2. 首页

首页顶端为菜单栏,显示常用菜单。【待办事项】显示 目前需开展工作,可直接点击进入处理;【信息公告栏】由 系统管理员发布的通知公告、最新消息和规章制度,可点 击进入查看;【下载专区】由系统管理员发布的相关资料。 可点击进入下载;【功能应用】可添加系统中常用操作作为 快捷入口。

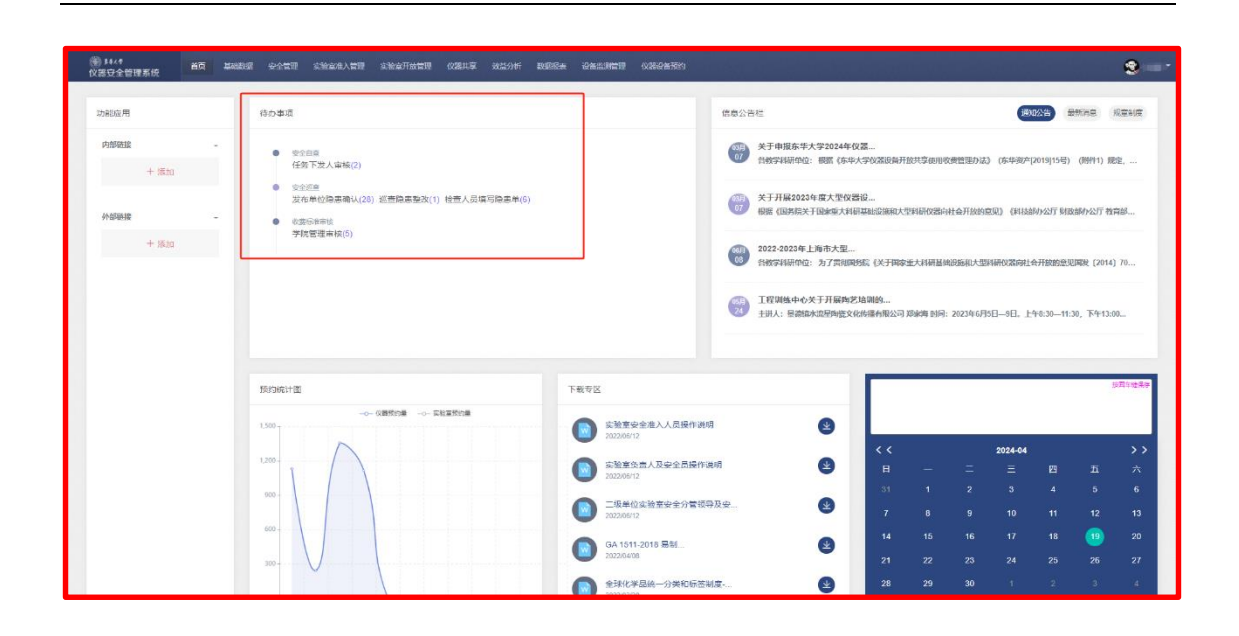

## 3. 实验室信息

点击【基础数据】,实验室负责人与安全员能看到自己 负责管理的实验室清单(若要新增实验室,则须由资产管 理处相关人员添加),点击对应实验室右侧【修改】选项可 对实验室基本信息、实验室人员、危险源、应急预案、操 作规程等信息进行维护,并能显示本实验室的信息牌。

| 領文  | ##x#<br>器安全管理系统 | no <b>Mercu</b>   | 农全管理 实验室准入管   | 夏 实验室开放管理 仪器共享 效益                | 分析 数据报表 仪器设备预约                                                                                                    |         |                                                                                                    | er er er |        |          | <b>9</b>          |
|-----|-----------------|-------------------|---------------|----------------------------------|----------------------------------------------------------------------------------------------------|---------|----------------------------------------------------------------------------------------------------|----------|--------|----------|-------------------|
| •   | <u>- 800000</u> |                   | 实验室形象         |                                  |                                                                                                    |         |                                                                                                    |          |        |          |                   |
| . ( | 实验室             | 19/1 - 18/8/8-    | 1985          |                                  | NE- 000                                                                                                    | 士物宣告    | = . (                                                                                                    |          |        | 0.1970   | OTH               |
|     | 信息結字典表          | and a second      |               |                                  | 「展开*」                                                                                                    | -       | and the second second s |          |        |          | - Commit          |
|     |                 | 三素验室列表            |               |                                  |                                                                                                    |         |                                                                                                    |          | 初始化二砷矿 | 6] [9m_# | 55 <del>5</del> 2 |
| -   |                 | 序号 实验室编号          | 实验室名称         | ALKAN J                          | 实验中心                                                                                                    | 实验室安全分类 | 横号                                                                                                    | 房间号      | 实验室负责人 | 实验室人员    | 要作                |
|     |                 | 1 02230150        | - managements |                                  |                                                                                                    | 物理电子电气英 | fine and a                                                                                                    | -121     | 1000   | 6        | 國爆改               |
|     |                 | 2 02230160        | 1000          | and the second second            | Common Common Comm | 化学类     | 1                                                                                                    | 1104     | 1000   | 3        | 团修改               |
|     |                 | 3 02230142        | care manufact | Contraction of the second second |                                                                                                    | 物理电子电气类 | Spectrum.                                                                                                    |          |        | 6        | 团炼改               |
|     |                 | 4 02230136        | and sections  | 1.000                            |                                                                                                    | 物理由子庙气英 | To and the owner of the owner of the owner of the owner of the owner of the owner of the owner of the owner owner owne                                                                                                    | 1400     | 1 C    | 6        | 团修改               |
|     |                 | 页次 1/1 应记录数 4 卷页型 | 2页 50 条       |                                  |                                                                                                    |         |                                                                                                    |          |        | 東京       | 1 <b>N</b>        |
|     |                 |                   |               |                                  |                                                                                                    |         |                                                                                                    |          |        |          |                   |
|     |                 |                   |               |                                  |                                                                                                    |         |                                                                                                    |          |        |          |                   |
|     |                 |                   |               |                                  |                                                                                                    |         |                                                                                                    |          |        |          |                   |
|     |                 |                   |               |                                  |                                                                                                    |         |                                                                                                    |          |        |          |                   |
|     |                 |                   |               |                                  |                                                                                                    |         |                                                                                                    |          |        |          |                   |
|     |                 |                   |               |                                  |                                                                                                    |         |                                                                                                    |          |        |          |                   |
|     |                 |                   |               |                                  |                                                                                                    |         | 截回(Alt + A)                                                                                                    | 1        |        |          |                   |
|     |                 |                   |               |                                  |                                                                                                    |         | La contracta de la contracta de la contracta de la contracta de la contracta de la contracta de la contracta de                                                                                                    |          |        |          |                   |
|     |                 |                   |               |                                  |                                                                                                    |         |                                                                                                    |          |        |          |                   |
|     |                 |                   |               |                                  |                                                                                                    |         |                                                                                                    |          |        |          |                   |
|     |                 |                   |               |                                  |                                                                                                    |         |                                                                                                    |          |        |          | ۲                 |

#### 3.1 基本信息

可对实验室基本信息进行维护,包括实验室名称、归 属实验中心、实验室安全风险分级、所属学科、类型、学 科性质、实验室安全分类、实验室安全员、学生安全员 等,其中学生安全员可以开展巡查隐患整改工作。

若本实验室不再使用,请通知本单位安全员进行停 用。

|               | • 实验中心        | * 实验室名称  | <ul> <li>         ·</li></ul> |
|---------------|---------------|----------|-------------------------------|
| * 亚验察安全国险分级   | 60            | * 1013   | * IEE                         |
| 二级 (较高危险等级) ~ | 0805材料科学与工程 🗸 | 松江校区     | v v                           |
| * 房间号         | 使用面积          | 建设年份     | * 关型                          |
|               |               |          | 教学 🗸                          |
| • 学科性质        | • 实验室安全分类     | * 实验室负责人 | * 实验室安全员                      |
| 基础 ~          | ×物理/电子/电气关    | 3        | 1000                          |
| 安全员(学生)       | • 实验室状态       |          |                               |
|               | 在用            |          |                               |
| 备注            |               |          |                               |
|               |               |          |                               |
|               |               |          |                               |
|               | 項号字数 0/1000   |          |                               |

特别注意: 实验室安全风险等级是根据《东华大学实验室分类分级管理办法》按照危险源列表信息确定的,请 务必严格正确填写本实验室危险源情况。

#### 3.2 实验室人员

显示本实验室准入人员,可以通过【实验室准入管 理】——【实验室准入管理】——【准入人员管理】添加 或删除准入人员(需满足准入要求(校级、院级、实验室级)的人员才能被准入,校级要求为必须系统上签署/上传承诺书,若二级单位及实验室没有其他准入要求,则师生只需在【实验室准入管理】——【我的承诺书】中上传校级承诺书即可)。

| 修改实验室             |                       | × |
|-------------------|-----------------------|---|
| 基本信息 / 实验室人员 / 危险 | / (信息牌 )/ 应急预度 / 操作规程 |   |
| 三实验室人员列表          |                       |   |
| 工(学)号             | 姓名                    |   |
| 1000              | R5                    |   |
| 004040            | - 100 m <sup>2</sup>  |   |
| 2                 | 1 ME                  |   |
| 3                 |                       |   |
| 1                 | Winter:               |   |
|                   | part an               |   |
|                   |                       | - |
|                   |                       |   |
|                   |                       |   |
|                   | 取消 提交                 |   |
|                   |                       |   |
|                   |                       |   |

3.3 危险源

严格根据实验室实际情况进行勾选或填写,危险源情况是实验室安全风险分级的依据。

| 修改实验室 |         |                                                                                                    |  |  |  |  |  |  |  |  |
|-------|---------|----------------------------------------------------------------------------------------------------|--|--|--|--|--|--|--|--|
| 基本信息  |         |                                                                                                    |  |  |  |  |  |  |  |  |
|       | 危险化学品   | <ul> <li>□ 副専化学品</li> <li>□ 爆炸品</li> <li>□ 屏奈药品</li> <li>□ 屏奈药品</li> <li>□ 精奈药品</li> <li>□ 精奈药品</li> <li>□ 指称药品</li> <li>□ 危险化学品 50.5总量≤100 L/kg</li> <li>□ 易制率、易制爆、易燃易爆性化学品 20L/kg.5总量 ≤50L/kg</li> <li>□ 易制率、易制爆、易燃易爆性化学品 0 &lt; 於量 &lt;20L/kg</li> <li>□ 易制率、易制爆、易燃易爆性化学品 0 &lt; 於量 &lt;20L/kg</li> <li>□ 无</li> </ul> |  |  |  |  |  |  |  |  |
| 化学品   | 一般化学品   | □ 普通化学品<br>【 无                                                                                                    |  |  |  |  |  |  |  |  |
|       | 危险化学废弃物 | <ul> <li>□ 爆炸性危险化学废弃物</li> <li>□ 具有電波、有毒、易燃、助燃、刺激性、石棉类危险化学废弃物</li> <li>☑ 其他危险化学废弃物</li> <li>□ 无</li> </ul>                                                                                                    |  |  |  |  |  |  |  |  |
|       | 实验气体    | □ 剧毒气体<br>□ 危強(有毒有害、易燃易爆、助燃、魔蚀性)气体,或存放气概数量25 瓶<br>□ 压缩或液化惰性气体,或 0 < 存放气瓶数量 <5 瓶<br>☑ 无                                                                                                    |  |  |  |  |  |  |  |  |

## 3.4 应急预案/操作规程

显示本实验室的各类应急预案和操作规程,点【新增 +】可进行添加。

| 修改实验室 |                 |                             |     |      | ×    |
|-------|-----------------|-----------------------------|-----|------|------|
| 基本信息  | / 实验室人员 / 危险源 / | (信息牌)/( <u>应急预案</u> )/ 操作规程 |     |      |      |
| 座号    | 附件标签            | 附件                          | 添加人 | 添加时间 | 新 增+ |
|       |                 | 取消 趨交                       |     |      |      |

3.5 实验室安全信息牌

点击危险源类别、防护措施或应急措施后面【+】进入 图标选择页面,选择相应图标维护实验室危险源类别、防 护措施、应急措施等信息,其他字段自动读取;

| 基本信息                | ( ) ( ) ( )           | 脸室人员 /                                                                                      | 危险源(                 | 記牌    | <b>」</b> 操作规程    |  |  |  |
|---------------------|-----------------------|---------------------------------------------------------------------------------------------|----------------------|-------|------------------|--|--|--|
|                     |                       | 6                                                                                           | 东华大学实验               | 室公告牌  |                  |  |  |  |
| 单位名称                |                       |                                                                                             |                      |       |                  |  |  |  |
| 实验室地址               |                       | ₩                                                                                           |                      |       |                  |  |  |  |
| 实验室类型               |                       |                                                                                             |                      |       |                  |  |  |  |
| 负责人                 |                       | 联系方式                                                                                        |                      |       |                  |  |  |  |
| 安全员                 |                       | 联系方式                                                                                        |                      |       | NG GLAS          |  |  |  |
| 危险源类别+              |                       |                                                                                             |                      |       |                  |  |  |  |
| 防范措施+               | 必须能防护手<br>Maat senser | ·<br>·<br>·<br>·<br>·<br>·<br>·<br>·<br>·<br>·<br>·<br>·<br>·<br>·<br>·<br>·<br>·<br>·<br>· | an 删除 <del>注意风</del> | 删除    |                  |  |  |  |
| 应急措施 <mark>+</mark> | 家大楼                   | 删除灭火设备                                                                                      | 副除                   |       |                  |  |  |  |
| 紧急电话: >             | 火警119/急救/1            | 20/报警110                                                                                    |                      |       | 学校报警电话: 67792110 |  |  |  |
| 添加信息牌图              | 标                     |                                                                                             |                      |       | ×                |  |  |  |
|                     | 101                   |                                                                                             |                      |       | A                |  |  |  |
| * 实验                | 室信息牌                  |                                                                                             |                      |       |                  |  |  |  |
| 代码                  |                       |                                                                                             | <b>₽</b> 1_          |       | Q搜索C重置           |  |  |  |
| ≔实验室信!              | 息牌列表                  |                                                                                             |                      |       |                  |  |  |  |
| 序号                  | 代码                    | 名称                                                                                          | 图标                   | 大 类型  | 操作               |  |  |  |
| 1                   | w2                    | 当心气罐                                                                                        | <u>A</u>             | 危险源类别 | ⊘选择              |  |  |  |
| 2                   | w4                    | 注意防尘                                                                                        | <u>^</u>             | 危险源类别 | ⊘选择              |  |  |  |
| 3                   | w6                    | 注意高温                                                                                        | 2000                 | 危险源类别 | ◎选择              |  |  |  |
| 4                   | w1                    | 注意安全                                                                                        | 2005                 | 危险源类别 | ◎选择              |  |  |  |
| 5                   | w3                    | 止步 高压危险                                                                                     |                      | 危险源类别 | ◎选择              |  |  |  |
| 6                   | w5                    | 当心火灾                                                                                        | <u></u>              | 危险源类别 | ◎选择              |  |  |  |
|                     |                       |                                                                                             |                      |       | 1                |  |  |  |

返回实验室界面,点击【打印信息牌】(注意:打印信

息牌须用谷歌浏览器),右键【打印】,按图示设置可保存 实验室安全信息牌。

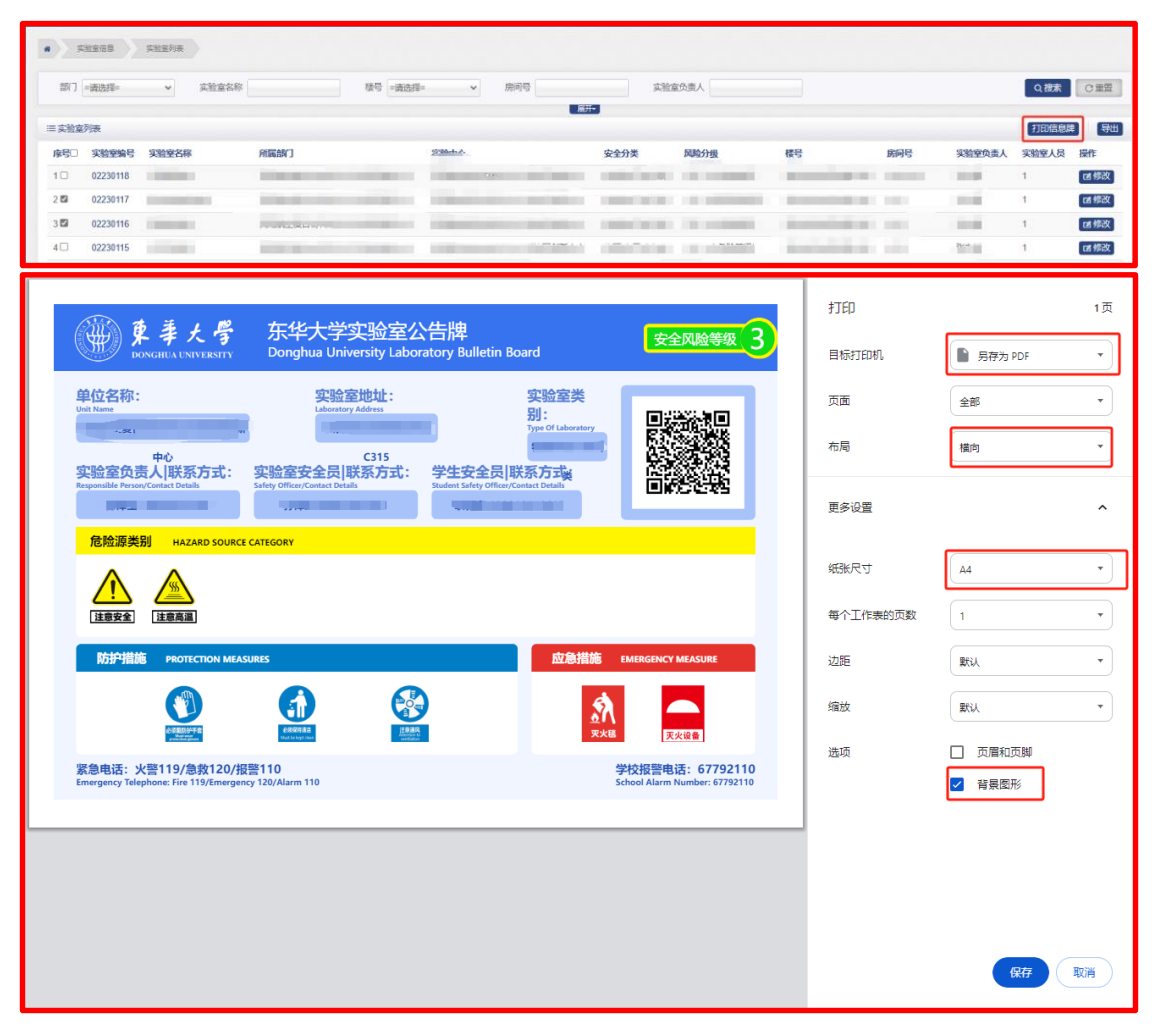

# 4. 实验室准入管理

实验室准入人员需满足校级准入标准(由资产管理处 人员设置)、二级单位准入标准(由二级单位实验室安全分 管或安全员设置)、实验室准入标准(由实验室负责人或安 全员设置)。 4.1 准入标准设置

4.1.1 二级单位标准

二级单位实验室安全分管、安全员点击【实验室准入 管理】——【实验室准入管理】——【二级单位标准】对 准入分数、安全承诺书等要求进行设置并保存。

| ()<br>(文 | 》≴≢∡≉<br>器安全管理系统 | 首页 | 基础数据 | 安全管理 | 实验室准入管理 | 实验室开放管理 | 仪器共享 | 效益分析    | 数据报表       | 设备监测管理 | 仪器设备预约 |   |  |
|----------|------------------|----|------|------|---------|---------|------|---------|------------|--------|--------|---|--|
| ۰        | 人员培训管理 +         |    |      |      |         |         |      | • 8     | ra 👘       |        |        | × |  |
| •        | 实验室准入管理 -        |    |      |      |         |         |      | • 安全准入分 | 数 90       |        |        |   |  |
|          | 我的承诺书            |    |      |      |         |         |      |         |            |        |        |   |  |
|          | 实验室标准            |    |      |      |         |         | • 是i | 否需要校级承诺 | <b>帯</b> 是 |        |        |   |  |
|          | 实验室准入承诺书         |    |      |      |         |         | • 是? | 否需要学院承诺 | 书 是        |        |        | ~ |  |
|          | 承诺书查询            |    |      |      |         |         |      |         |            |        |        |   |  |
| ۰        | 二级单位标准           |    |      |      |         |         |      |         |            | 保存     |        |   |  |
|          | 准入人员管理           |    |      |      |         |         |      |         |            |        |        |   |  |
|          | 我的准入实验室          |    |      |      |         |         |      |         |            |        |        |   |  |
|          |                  |    |      |      |         |         |      |         |            |        |        |   |  |

4.1.2 实验室标准

实验室负责人、安全员点击【实验室准入管理】—— 【实验室准入管理】——【实验室标准】——【新增】,填 写标准名称、考试分数最低值、最低培训次数等要求并保 存,返回标准列表界面可增删本标准使用实验室。

| ())))) ##4#<br>仪器安全管理系统      | 前页 基础数据 安全管理 实验室律入管理    | 实验左开放管理 仪器共享 线益分析 | 数据很为 仪器设备预约 |                  | <b>2</b> - ·                          |
|------------------------------|-------------------------|-------------------|-------------|------------------|---------------------------------------|
| ■ 人员培训管理 +                   | • SUZAANE SUZGENE       |                   |             |                  |                                       |
| - 東北田市人田市 -                  | 标准名称                    |                   |             |                  | 9.股索 〇重三                              |
| ○ 預的承诺书                      |                         |                   |             |                  |                                       |
| • 实验室标准                      | 三实验室标准列表                |                   |             |                  | 新增                                    |
| ◎ 承謝书查询                      | <b>序号 标准名称 适用实验室</b>    | 安全考试最低分值          | 承诺书最低份数 学生  | 目最低培训次数 教师最低培训次数 | 操作                                    |
|                              |                         |                   | 没有忠要重调的记录   |                  |                                       |
| <ul> <li>風智麗准入的合わ</li> </ul> |                         |                   |             |                  | 1 1 1 1 1 1 1 1 1 1 1 1 1 1 1 1 1 1 1 |
| ◎ 准入人员管理                     | 页次 1/0 总记录数 0 号页显示 50 条 |                   |             |                  | 東京 1 尾穴                               |
| o 我的很人在她安                    |                         |                   |             |                  |                                       |
|                              |                         |                   |             |                  |                                       |

|             |                       | 影响后身管理         |                                                                                                    |         |          |                                                                                                    |                                         |    |
|-------------|-----------------------|----------------|----------------------------------------------------------------------------------------------------|---------|----------|----------------------------------------------------------------------------------------------------|-----------------------------------------|----|
|             | 标准名称                  |                |                                                                                                    |         |          |                                                                                                    | Q複素 ご重                                  | æ  |
| =           | 实验室标准列表               |                |                                                                                                    |         |          |                                                                                                    |                                         | i# |
| ¢1          | 8号 标准名称               | 适用实验室          | 安全考试最低分值                                                                                                    | 承诺书最低份数 | 学生最低培训次数 | 核种最低培训次数                                                                                                    | 操作                                      |    |
| 1           | 实验室准入                 | 1              | 0                                                                                                    | 1       | 0        | 1                                                                                                    | (7453-73) 章 ₩80<br>② 環開主任室              |    |
| <b>5</b> 73 | 、1/1 息记录数 1 毎页显示 50 多 | e.             |                                                                                                    |         |          |                                                                                                    | 1 月 日 日 日 日 日 日 日 日 日 日 日 日 日 日 日 日 日 日 | 顾  |
|             |                       |                |                                                                                                    |         |          |                                                                                                    |                                         |    |
|             |                       |                |                                                                                                    |         |          |                                                                                                    |                                         |    |
| Hell        |                       | 实验至名称          | REX                                                                                                    | 8/0<br> | 房间号      |                                                                                                    | CHER CHER                               |    |
| 三安全         | #入-实验室列表              |                |                                                                                                    |         |          |                                                                                                    | <b>R</b> ( )                            | 3  |
| 序号          | 实验室名称                 | RB             | 1887)                                                                                                    |         | 楼号       |                                                                                                    | 防间号 操作                                  |    |
| 1           |                       | 10             | Contraction of the second second second second second second second second second second second second second s |         | 10.11    | E.                                                                                                    | 日本                                      |    |
| 0122        | 第五 上一五 当転第13          | 页共1页 下一页 尾页 刷新 | 毎页显示 15 🗸 余数据                                                                                                   |         |          |                                                                                                    |                                         |    |
|             |                       |                |                                                                                                    |         |          |                                                                                                    |                                         |    |
|             |                       |                |                                                                                                    |         |          |                                                                                                    |                                         |    |
| 所属          | 25(7                  | 实验室名称          | 校区                                                                                                    | 楼号      | 房间号      |                                                                                                    | Q披索 C重                                  | A  |
| 三实验         | 室列表                   |                |                                                                                                    | 展升▼     |          |                                                                                                    |                                         | 保存 |
|             | 实验室名称                 |                | PRIMARCO                                                                                                    |         | 楼号       |                                                                                                    | 房间号                                     | _  |
|             | B110                  |                |                                                                                                    |         | 100      | and the second second se |                                         |    |
|             | C315 物理实验室            |                |                                                                                                    |         | 100      | and the second second se |                                         |    |
|             | 复台材料成型实验室             |                | The second second                                                                                               |         |          |                                                                                                    | 1000                                    |    |
|             | 复合材料成型基地              |                |                                                                                                    |         |          |                                                                                                    | -                                       |    |

### 4.2 人员培训管理

点击【实验室准入管理】——【人员培训管理】—— 【安全培训计划】,点击【新增】进入新增培训计划页面。 输入培训主题、培训时间、发布类型等内容,选择是否需 要上传承诺书,完成培训计划的建立。

| 9<br>18 | )<br>##44<br>(器安全管理系统 | 前页 基本                  | 收缩 安全管理          | 实验室和入管理 | 实验室开放管理 | 仪器共学 致益分析 | 数据报本    | 仪量设备预约 |          |      |      |    | 9        |
|---------|-----------------------|------------------------|------------------|---------|---------|-----------|---------|--------|----------|------|------|----|----------|
| •       |                       |                        | 14083 <u>2</u> 8 | 安全期间计划  |         |           |         |        |          |      |      |    |          |
|         | 安全境训计划<br>已建培训计划      | 1801±3                 |                  | 增加时间    |         | 发布类型      |         | 发布人    |          | 发布单位 |      |    |          |
| ۰       | 我参加的培训任务              | ≔ 安全培训                 | 时划列表             |         |         |           |         |        |          |      |      |    | [新港]     |
| •       |                       | 序号                     | 培训主题             | 检测时间    | 发布类型    | 发布人       | 发布单位    | 任务状态   | 1AULF19R | 对象数量 | 新增时间 | 操作 |          |
|         |                       |                        |                  |         |         | 15        | 自然要查询的证 | 192.   |          |      |      |    |          |
|         |                       | 其次 10 位记录数 0 每共批示 50 余 |                  |         |         |           |         |        |          |      |      |    | 100 1 KA |
|         |                       |                        |                  |         |         |           |         |        |          |      |      |    |          |
|         |                       |                        |                  |         |         |           |         |        |          |      |      |    |          |

| * 培训主题    | 测试1                             |    |                     |   |
|-----------|---------------------------------|----|---------------------|---|
| * 培训地点及内容 | <b>填写字数750字以内,已</b><br>107,机械安全 | 填写 | 字数:0                |   |
| * 培训起止时问  | 2024-04-29 12:50:57             | 至  | 2024-04-30 12:50:59 |   |
| * 任务有效期   | 2024-04-30                      | 至  | 2024-08-21          |   |
| * 发布类型    | 实验室                             |    |                     | ~ |
| * 培训对象    | 入个                              |    |                     | ~ |
| 是否上传承诺书   | ◎否 ○是                           |    |                     |   |
|           |                                 |    |                     |   |
|           |                                 |    |                     |   |
|           |                                 |    |                     |   |

培训计划建立后,点击【添加对象】添加需要参加培 训的人员,最后点击【发布】将培训计划发布给需要培训 的人。

|           | Particle. | <b>新始</b> 英王培州[13]    |      |           |                            |                                                                                                    |      |      |      |            |          |         |
|-----------|-----------|-----------------------|------|-----------|----------------------------|----------------------------------------------------------------------------------------------------|------|------|------|------------|----------|---------|
| 培训主题      | E         | 培训时间                  |      | 发布        | 建型                         | 发布人                                                                                                    |      | 发布单位 |      |            | Q 19     |         |
| 三安全培训     | 帅却列表      |                       |      |           |                            |                                                                                                    |      |      |      |            |          | 新加      |
| 序号 1      | 培训主题      | 培训时间                  | 发布类型 | 发布人       | 发布单位                       |                                                                                                    | 任务状态 | 培训对象 | 对象数量 | 新增时间       | 操作       |         |
| 1         | ALC: N    | 2024-04-29至2024-04-30 | 实验室  | (initial) | Contraction of Contraction | State of the second second second second second second second second second second second second second second | 计划中  | 小人   | 添加对象 | 2024-04-29 | ◎发布 3 修改 | 自然除     |
| S次 1/1 总记 | 课数 1 每页显示 | R 50 🛳                |      |           |                            |                                                                                                    |      |      |      |            | [7       | 単页 1 尾页 |

点击【人员培训管理】——【已建培训计划】,点击相 应培训计划后端【上传培训记录】可上传签到表、培训照 片和培训材料,建立完善的培训档案。

| 4001133998                          |        |                                                                                                    |      |      |      |         |      |
|-------------------------------------|--------|----------------------------------------------------------------------------------------------------|------|------|------|---------|------|
| <b>家号 培训主题 培训时间 发布</b>              | 类型 发布人 | 发布单位                                                                                                    | 任务状态 | 培训时象 | 对象数量 | 操作      | _    |
| <b>測试1</b> 2024-04-29至2024-04-29 实验 | x      | The second second second second second second second second second second second second second second second se | 计划中  | 个人   | 1    | ◎上传培训记录 | えの详情 |

选择选择【人员培训管理】列表中【我参加的培训任务】可查看本人已经参加的相关培训。

#### 4.3 承诺书管理

点击【实验室准入管理】——【实验室准入管理】—— —【我的承诺书】即可查看自己的承诺书,点击【新增】 可添加承诺书。

| <ul> <li>(%) \$4/4</li> <li>(V器安全管理系统)</li> </ul> | 前页 超星     | 眼鏡 安全管理                                | 实验室准入数    | <b>1</b> 32 | 室开放管理 仪漏共字 效益分析                                                                                                    | 数原形术  | 仪器设备预约  |                         | <b>8</b>                                 |
|---------------------------------------------------|-----------|----------------------------------------|-----------|-------------|----------------------------------------------------------------------------------------------------|-------|---------|-------------------------|------------------------------------------|
| 人员培训管理 +                                          | · Re      | 2章语书                                   |           |             |                                                                                                    |       |         |                         |                                          |
|                                                   | IF. BESSI | i (                                    | (4.9)     | -96(8)%     | ~ 姓名                                                                                                    |       | 工 (学) 号 | 承诺书英期 =请选择= >           | Q複数 C重要                                  |
| ◎ 我的承诺书                                           |           |                                        |           |             |                                                                                                    |       |         |                         |                                          |
| ○ 实验实际性                                           | 三我的承诺     | 书列表                                    |           |             |                                                                                                    |       |         |                         | 日本 1911 1111 1111 1111 1111 1111 1111 11 |
| <ul> <li>承诺书查询</li> </ul>                         | 序号        | 工(学)号                                  | 姓名        | 类别          | RIRAND                                                                                                    |       | 承诺书类别   | 承诺书                     | 操作                                       |
| <ul> <li>实验室准入承诺书</li> </ul>                      | 1         | 11-1-1-1-1-1-1-1-1-1-1-1-1-1-1-1-1-1-1 | 1000      | 数师          | The Real Property lies in the little state of the little state of | 100 C | 检报      | the of the state of     | は特次主義                                    |
| 。 准入人员管理                                          | 2         | Provide Law Street                     | 1000      | 飲店          |                                                                                                    | -     | 胞级      | NAME AND ADDRESS OFFICE | は特改會制除                                   |
| 。 我的准入这检查                                         | 息记录数:2    | 着页 上一页<br>2                            | 当前第1页,其1页 | 下一页         | 尾页 刷新<br>每页型示 15 ▼ 余数                                                                                                    | B.    |         |                         |                                          |

#### 4.4 准入人员管理

点击【实验室准入管理】——【实验室准入管理】— —【准入人员管理】显示自己名下实验室,点击后端【人 员管理】进入人员维护界面,点击【新增】添加符合准入 标准的师生。

注意:只有满足准入标准的人员才可以被添加(如二级单位、实验室没有设置标准,那只需满足学校标准即上传承诺书即可)

|                                       | · SEEA/SE                                  | · 数人人质管理      |                        |                                                                                                    |         |                                       |        |                                                                                                    |        |                            |               |
|---------------------------------------|--------------------------------------------|---------------|------------------------|----------------------------------------------------------------------------------------------------|---------|---------------------------------------|--------|----------------------------------------------------------------------------------------------------|--------|----------------------------|---------------|
| <b>北始空准入智理</b>                        | 所属部门 = 清选择                                 | e v g         | (验室名称                  |                                                                                                    | 校区 - 通送 | 孫= <b>v</b> 積号 =適造際:                  |        | 房间号                                                                                                    |        |                            | Q接索 で目        |
| 的乐谣书                                  |                                            |               |                        |                                                                                                    |         | 展开。                                   |        |                                                                                                    |        |                            |               |
| <b>以</b> 放左标准                         | 三实验室列表                                     |               |                        |                                                                                                    |         |                                       |        |                                                                                                    |        |                            |               |
| NH H 查询                               | 序号 实验室编号                                   | 实验室           | RE                     | 標号                                                                                                    | 房间号     | 所属部门                                  | 实验中心   |                                                                                                    | 实验室负责人 | 准入人员                       | Rft:          |
| 动室准入承诺书                               | 1 02230136                                 | internal list | KEIKE                  | in the second                                                                                                    | 10      | Constanting Constant                  |        | And and a second second                                                                                                    | 401    | 6                          | 「図 签約」 @ 人员管理 |
| 1人人员管理                                | 2 02230142                                 | -             | KMIKK                  | Contraction of Contraction of Contra | 100.00  | 1. Constant of the local diversion of | 1      |                                                                                                    | -      | 6                          | 「は茶約」の人员管理    |
| 的准入实验室                                | 3 02230150                                 |               | KYINK -                | -                                                                                                    | 100     |                                       |        |                                                                                                    | 1001   | 6                          | 「は茶約」の人間管理    |
|                                       | 4 02230160                                 |               | KHINK                  | -                                                                                                    |         | THE REPORT OF STREET,                 | 1000   | and the second second sec | 1000   | 3                          | 「は茶約」の人员管理    |
|                                       | TT-12 1/1 (1).23389 4 (0).773              | (1元 50 単)     |                        |                                                                                                    |         |                                       |        |                                                                                                    |        |                            | 第四 1          |
| <b>管理</b>                             | Sec. IT setuples a repra                   |               |                        |                                                                                                    |         |                                       |        |                                                                                                    |        |                            |               |
| # <b>理</b><br>实验立意人智语<br>所属部门         | 20.41 20.000 10.000<br>20.44.55889<br>2659 | -请选择-         | <ul> <li>₩2</li> </ul> | s                                                                                                    |         | I (¥) §                               | ]      |                                                                                                    |        | 1                          | Q 接索 〇重三      |
| #理<br>実設立ま入告導<br>所属部门<br>私人品列表        | 26.11 GALAR 1 644                          | -请选择-         | • #2                   | a (                                                                                                    |         | I (¥) Ş                               | ]      |                                                                                                    |        | 1                          | Q.接索 〇頭語<br>願 |
| #理                                    | PERFECT                                    |               | ✓ 姓名                   | 5<br><b>X</b> M                                                                                                    | I       | T (¥) 5<br>T (¥) 5                    | )<br>A | 是古港入                                                                                                    |        | 操作                         | Q.#22 (CEE    |
| 書理                                    | 4883.4.48<br>9895<br>9895                  |               | * #8                   | 5<br>XXI                                                                                                    | I       | T (¥) 5<br>1 (¥) 1                    | 8      | 是百進入                                                                                                    |        | 探作<br>宣删除                  | Q.按太 (C 話)    |
|                                       | 26.00 Cases                                | [一道选择-        | ▼ 姓音                   | 5<br>XXI                                                                                                    | I       | (*)<br>5<br>(*)                       | 8      | 是四曲入                                                                                                    |        | 探作<br>音删除<br>音删除           | Q.捜索 〇世       |
| #現<br>実施工業人気液<br>所属部()<br>私人品列表<br>1号 | 9697<br>9697<br>9697                       | - 南西琴-        | <ul> <li>姓名</li> </ul> | 5<br>20                                                                                                    | I       | I (7) 9<br>(7) 9<br>1                 | 8      | 星四曲人                                                                                                    |        | 探作<br>音 删除<br>音 删除<br>音 删除 | Q捜索 ○田        |

### 4.5 我的准入实验室

点击【实验室准入管理】——【实验室准入管理】— —【我的准入实验室】显示自己已被准入的实验室。

| t | ) \$4/4<br>(器安全管理系统 | 重页 安全     | ERIE ANDAL     | 會理 化建设条预的 |         |    |     |        | 3 —·                        |
|---|---------------------|-----------|----------------|-----------|---------|----|-----|--------|-----------------------------|
| • |                     | • 3       | I至4入管理         | SHE#A     |         |    |     |        |                             |
| • |                     | 所應部       | 3              | 实验室名称     |         | 校区 | 楼号  | 房间号    | Q接表で展開                      |
|   | 我的承诺书               |           |                |           |         |    | 展开・ |        |                             |
|   | 我的准入实验室             | 三实验室列     | 表              |           |         |    |     |        |                             |
|   |                     | 序号        | 实验室编号          | 实验室       | 校区      | 楼号 | 防间  | 月 所属部门 | 实验室负责人                      |
|   |                     | 1         | 02230150       |           | 12/11/2 | -  | 158 | -      | <br>1000                    |
|   |                     | 页次 1/1 总证 | · 梁政1年页显示 50 条 |           |         |    |     |        | NG 1 NG                     |
|   |                     |           |                |           |         |    |     |        |                             |
|   |                     |           |                |           |         |    |     |        |                             |
|   |                     |           |                |           |         |    |     |        | a second by a be allowed as |

# 5. 实验室安全自查

5.1 创建自查活动

点击【安全管理】——【实验室安全自查】——【创 建自查活动】——【新增】, 依次填写相应信息, 其中"检 查类别"为日常检查时,则在检查时间内根据实验室风险 等级和类别确定检查频次,各实验室根据检查频次进行自 查(如一级、二级每天自查;三级化学生物类每天自查, 其他类每周自查;四级每两周自查),若"检查类别"为专 项检查,则在规定时间内完成依次自查即可。

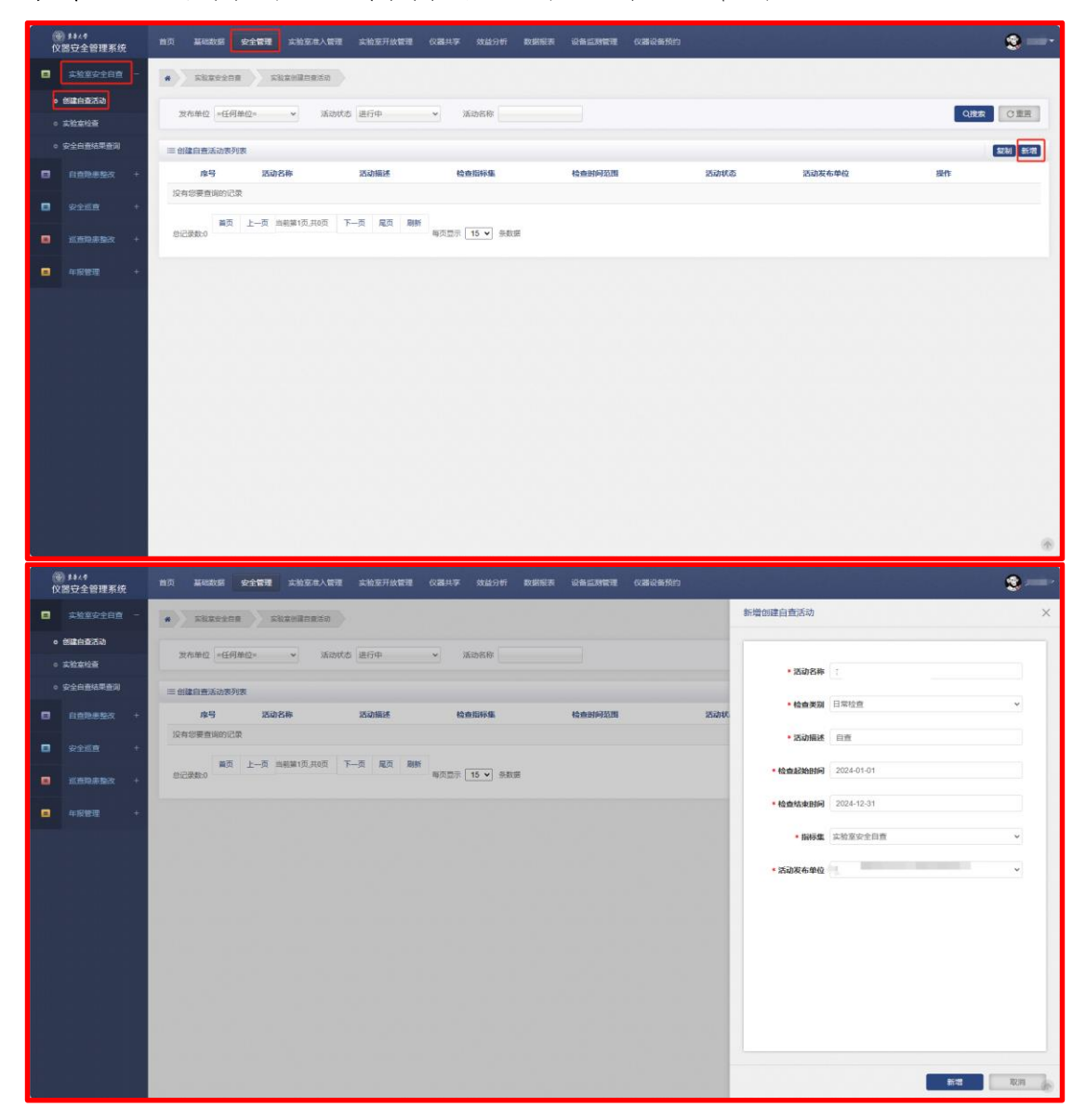

| 新増创建自查活动 | 填写示             | 例    >         |
|----------|-----------------|----------------|
| * 活动名称   | 2024年*****学院自查活 | 动 年+学院名+自查活动   |
| * 检查类别   | 日常检查            | 选择【日常检查】       |
| * 活动描述   | *****号楼****室    | 实验室地点          |
| •检查起始时间  | 2024-01-01      | 一般以年为周期检查      |
| •检查结束时间  | 2024-12-31      |                |
| * 指标集    | 实验室安全检查记录本      | 选择【实验室安全检查记录本】 |
| • 活动发布单位 | =请选择单位=         | 选择所属学院         |
|          |                 |                |
|          |                 |                |
|          |                 |                |
|          |                 |                |
|          |                 |                |
|          |                 |                |
|          |                 |                |
|          |                 |                |

自查活动创建后,点击该自查任务右侧【更多】---【添加对象】添加需要自查的实验室,点击【新增实验 室】列出本单位所有实验室,选择相应实验室点击【保 存】确定本次自查的实验室,点击【返回】到自查活动列 表,点击【更多】---【发布】,相关实验室即可接收到自 查任务。

| <ul> <li>(1) \$\$\$.49</li> <li>(2) 器安全管理系统</li> </ul>                                                                                                    | 首页 基础                                                                                                    | 政策 安全管理 3                                                                                                    | 2.独立作入管理 实验室开放管理                                                                                                    | 理 仪器共享 效益                                                                                                    | 经分析 数据报表 设备监测管理 仪器设备                                                                                                    | 80                                                                                |                                                   | 2                                                        |
|----------------------------------------------------------------------------------------------------|----------------------------------------------------------------------------------------------------|----------------------------------------------------------------------------------------------------|----------------------------------------------------------------------------------------------------|----------------------------------------------------------------------------------------------------|----------------------------------------------------------------------------------------------------|-----------------------------------------------------------------------------------|---------------------------------------------------|----------------------------------------------------------|
| 二 实验室安全目表 -                                                                                                    | <b>a</b> 58                                                                                                    | ates and alla                                                                                                    | 化建白素活动                                                                                                    |                                                                                                    |                                                                                                    |                                                                                   |                                                   |                                                          |
| <ul> <li></li></ul>                                                                                                    | 发布单位                                                                                                    | 1 =任何单位=                                                                                                    | ▼ 活动状态 进行中                                                                                                    | <ul> <li>活动名利</li> </ul>                                                                                                    | *                                                                                                    |                                                                                   |                                                   | Q換本 ○重面                                                  |
| <ul> <li>安全自查结果查询</li> </ul>                                                                                                    | = +1207                                                                                                    | 活动表列表                                                                                                    |                                                                                                    |                                                                                                    |                                                                                                    |                                                                                   |                                                   | 短期 新聞                                                    |
|                                                                                                    | R                                                                                                    | 号 活动名称                                                                                                    | 活动描述                                                                                                    | 述 检查指标集                                                                                                    | 检查时间范围                                                                                                    | 活动状态 活动发布单位                                                                       |                                                   | 授作                                                       |
|                                                                                                    |                                                                                                    | 实验室安全自查                                                                                                    | (**学院) 安全自                                                                                                    | 查 实验室安全自行                                                                                                    | 會 2024-04-09-2024-12-31                                                                                                    | 进行中                                                                               |                                                   | は編輯更多~                                                   |
| 安全総査 +                                                                                                    | -                                                                                                    | ***                                                                                                    |                                                                                                    | Direct                                                                                                    |                                                                                                    |                                                                                   |                                                   | 3版力口的服用示                                                 |
| <b>.</b> KARASA +                                                                                                    | 息记录数:1                                                                                                    | 自贞 上一页 马雨                                                                                                    | 第1页,共1页 下一页 第2页                                                                                                    | 每页显示 15 ♥                                                                                                    | ● 新政選                                                                                                    |                                                                                   |                                                   | 漆加对象<br>没布                                               |
| 申报管理 +                                                                                                    |                                                                                                    |                                                                                                    |                                                                                                    |                                                                                                    |                                                                                                    |                                                                                   |                                                   | max                                                      |
|                                                                                                    |                                                                                                    |                                                                                                    |                                                                                                    |                                                                                                    |                                                                                                    |                                                                                   |                                                   |                                                          |
|                                                                                                    |                                                                                                    |                                                                                                    |                                                                                                    |                                                                                                    |                                                                                                    |                                                                                   |                                                   |                                                          |
|                                                                                                    |                                                                                                    |                                                                                                    |                                                                                                    |                                                                                                    |                                                                                                    |                                                                                   |                                                   | ۲                                                        |
| ● 14/4<br>仪器立全管理系统                                                                                                    | 首页 基础                                                                                                    | 数据 安全管理 )                                                                                                    | 2. 谢玄甫入管理 实验室开放管                                                                                                    | н овна од                                                                                                    | 29时 数据服表 设备监测管理 仪器设备                                                                                                    | 統約                                                                                |                                                   | *<br>2 —·                                                |
| <ul> <li>● 14.4<br/>(父認安全智理系統)</li> <li>■ 本地原安全自首 -</li> </ul>                                                                                                    | 首页 基础<br>添加对象                                                                                                    | 数据 安全管理 💈                                                                                                    | 1.始至走入管理 实验至开放管理                                                                                                    | 理 仪器共享 效益                                                                                                    | 19时 数据层表 设备运动管理 化器设备                                                                                                    | <b>税</b> 的                                                                        |                                                   | *<br>*                                                   |
| ● \$1<4<br>仪服守全管理系统<br>□ 实验室空白度<br>● 修建自志活动                                                                                                    | 首页 基础<br>添加对象                                                                                                    | 数据 安全管理 3                                                                                                    | ·始至难入管理 _ 太治至开放管                                                                                                    | 理 仪器共享 效益                                                                                                    | 69年, 数据服务 总量量增加度 60番品量                                                                                                    | 約約                                                                                |                                                   | *<br>*                                                   |
| <ul> <li># \$444</li> <li>(2) 法日本管理系统</li> <li>二、次法法公主自由</li> <li>-</li> <li>6) 建造成浓浓。</li> <li>-</li> <li>-<th>首页 基础<br/>添加时象</th><th>数据 安全管理 3<br/>5<br/>51译5问</th><th>1.始至在入销现 — 此始至开放银行</th><th>建仪器共享效益</th><th>1999 BUEER GALIMATE OZIGA</th><th>999<br/>1990</th><th></th><th>*<br/>*</th></li></ul>                                                                                                    | 首页 基础<br>添加时象                                                                                                    | 数据 安全管理 3<br>5<br>51译5问                                                                                                    | 1.始至在入销现 — 此始至开放银行                                                                                                    | 建仪器共享效益                                                                                                    | 1999 BUEER GALIMATE OZIGA                                                                                                    | 999<br>1990                                                                       |                                                   | *<br>*                                                   |
| ● 13/4<br>(文書の全部理系统<br>- 本址室の全日前 -<br>・ 細葉の意志為<br>- 本址室の後<br>- 安全の表明要素明                                                                                                    | 首页 至60<br>添加对象                                                                                                    | 数据 安全管理 5<br>5月5月间<br>6 5月5525110                                                                                                    | (4) 京市人会部 (4) 京市大会部 (4) (4) (4) (4) (4) (4) (4) (4) (4) (4)                                                                                                    | e (223.45 X12)<br>Sizità                                                                                                    | 1999 取銀展表 运输监测管理 O246公共                                                                                                    | 350m                                                                              |                                                   | *<br>*<br>*                                              |
| (2回2つ全部理系統<br>(2回2つ全部理系統<br>二 二次注意つ主印章 -<br>・加速的意志為<br>・文注意の名称<br>・文注意の名称<br>・文注意の名称<br>のの意志の<br>・文注意の名称<br>のの意志の<br>・文注意の名称<br>のの<br>・文注意の名称<br>のの<br>のの                                                                                                    | 首页 基础<br>逐加对象<br>                                                                                                    |                                                                                                    | <ul> <li>- 一 一 一 一 一 一 一 一 一 一 一 一 一 一 一 一 一 一 一</li></ul>                                                                                                    | 理 (2番共平 放益<br>新型2金<br>2分英 - 清約5年-                                                                                                    | <ul> <li>()种 約3553 ()各五3663 ()3604</li> <li>()3655</li> <li>()3655</li> <li>()3655</li> <li>()3655</li> </ul>                                                                                                    | 100                                                                               | Q.恍衣<br>() 生三                                     | *<br>•<br>•<br>•<br>•<br>•<br>•<br>•<br>•<br>•<br>•<br>• |
| 1444           (CET)::::::::::::::::::::::::::::::::::::                                                                                                    | 首次 基础<br>添加対象                                                                                                    | 数据 安全管理 3<br>5月時间<br>・<br>所憲部() - 許法時                                                                                                    | <ul> <li>- 本約支付人業業 本約支付人業</li> <li>- 本約支付人業</li> <li>- 本約支付人業</li> <li>- 本約支付</li> </ul>                                                                                                    | <ul> <li>(2番約季 気益</li> <li>(2番約季 気益</li> <li>(11日)</li> <li>(11日)</li></ul>                                                                                                    | <ul> <li>(2)件 数据版表 総备加速管理 公式公告</li> <li>(2) 定数度な全別的等取 (構造時本)</li> <li>(2) 定数度な全別的等取 (構造時本)</li> </ul>                                                                                                    |                                                                                   | Q 陳素 ○至三                                          | *<br>*<br>*<br>*<br>*<br>*<br>*<br>*<br>*<br>*<br>*<br>* |
|                                                                                                    | 首内 基地<br>添加対象<br><br><br><br><br><br><br><br><br><br><br><br>                                                                                                    | <ul> <li>(1) (1) (1) (1) (1) (1) (1) (1) (1) (1)</li></ul>                                                                                                    | <ul> <li>(約2年人前期 ) (約2日秋間)</li> <li>(第二日)(第二日)(第二日)(第二日)(第二日)(第二日)(第二日)(第二日)</li></ul>                                                                                                    | <ul> <li>(2番約季 気益)</li> <li>(2番約季 気益)</li> <li>(2番約季)</li> <li>(2番約季</li></ul>                                                                                                    | 40111 数据版表 総動工業情報 公開公開<br>・<br>・<br>・<br>・<br>、<br>、<br>、<br>、<br>、<br>、<br>、<br>、<br>、<br>、<br>、<br>、<br>、                                                                                                    |                                                                                   | ्राहर<br>(द्वाहर<br>(द्वाहर)                      | X<br>CRR CR<br>Br                                        |
| PARE           (XBO ± MURSK)           Skirotini           Skirotini                                                                                                    | 首页 基础<br>译加对象<br>-<br>文(本)<br><br>弟号<br><br><br><br>                                                                                                    | 秋田 全全な田 3                                                                                                    | <ul> <li> <ul> <li></li></ul></li></ul>                                                                                                    | 2010.7 000<br>2010.2<br>2<br>2<br>2<br>2<br>2<br>2<br>2<br>2<br>2<br>2<br>2<br>2<br>2<br>2<br>2<br>2<br>2<br>2                                                                                                    | 1996年 - 2005年 - 2005年<br>- 2005年 - 2005年<br>- 2005年 - 2005年<br>- 2005年<br>- 2005<br>- 2005<br>- 2005 | 1800<br>                                                                          | ्राहर ाडड<br>ड्राहर<br>इ.स.                       | X<br>CREATER<br>BIT<br>BIT<br>BIT                        |
|                                                                                                    | 首页 基础<br>译加加強<br><br><br>第二<br><br>日<br><br>日<br><br>日<br><br>日<br><br>日<br>                                                                                                    | <ul> <li>次公室第一、3</li> <li>(1) (1) (1) (1) (1) (1) (1) (1) (1) (1)</li></ul>                                                                                                    | 300円本 200円本 200月本 200月本 2                                                                                                    | <ul> <li>(2835)を 気気</li> <li>(2855)を 気気</li> <li>(2855)を</li> <li>(2855)を</li> <li>(2855)</li> <li>(2855)</li> <li>(28</li></ul>                                                                                                    |                                                                                                    | 4500<br>457<br>457                                                                | Q122 0123<br>2017<br>2017<br>2017<br>2017<br>2017 |                                                          |
| 1444           2522         26825           3522         26825           3522         26825           3522         26825           3522         26835           3522         26835           3522         25285           3522         25285           3522         25285           3522         25285           35285         35285                                                                                                    | 自力 其に<br>- 後加減後・<br>- 第二日<br>- 第二日<br>- 第<br>日<br>- 第<br>日<br>- 第<br>日<br>- 第<br>日<br>- 第<br>日<br>- 第<br>日<br>- 第<br>日<br>- 第<br>日<br>- 第<br>日<br>- 第<br>日<br>- 第<br>日<br>- 第<br>日<br>- 第<br>日<br>- 第<br>日<br>- 第<br>日<br>- 第<br>日<br>- 第<br>日<br>- 第<br>日<br>- 第<br>日<br>- 第<br>日<br>- 第<br>日<br>-<br>日<br>-<br>日<br>-<br>第<br>-<br>日<br>-<br>日<br>-<br>-<br>日<br>-<br>-<br>日<br>-<br>-<br>-<br>-                                                                                                    | <ul> <li>         ないないで、         ないないで、         ないで、         ないで、         な</li></ul> | <ul> <li>(1) (1) (1) (1) (1) (1) (1) (1) (1) (1)</li></ul>                                                                                                    | <ul> <li>(22)以下 次は</li> <li>(22)以下 次は</li> <li>(23)以下 小市 広府-</li> <li>(23)以下 小市 広府-</li> <li>(23)以下 小市 広府-</li> <li>(23)以下 小市 広府-</li> </ul>                                                                                                    |                                                                                                    |                                                                                   |                                                   |                                                          |
| <ul> <li>第114<br/>(文語与金融事系)</li> <li>第26528日第5次</li> <li>第26523</li> <li>第26533</li> <li>第26553</li> <li>第26553</li> <li>第26553</li> <li>第26553</li> <li>第26553</li> <li>第26553</li> <li>第26553</li> <li>第565553</li> <li>第5655533</li> <li>#10155553</li> <li>#10155553</li> <li>#10155553</li> <li>#10155553</li> <li>#10155553</li> <li>#10155553</li> <li>#10155553</li> <li>#10155553</li> <li>#10155553</li> <li>#10155553</li> <li>#10155553</li> <li>#10155533</li> <li>#10155533</li> <li>#10155533</li> <li>#10155533</li> <li>#10155533</li> <li>#10155533</li> <li>#10155533</li> <li>#10155533</li> <li>#10155533</li> <li>#10155533</li> <li>#10155533<th>古内 其応<br/>→様加対象<br/>「 一 様 加対象<br/>「 一 世 一 世 一 世 一 世 一 世 一 世 一 世 一 世 一 世 一</th><th></th><th><ul> <li>総定法人管理 正確定并依据</li> <li>エロジンスのかぶ 刀塗引き</li> <li>エロジンスのかぶ 刀塗引き</li> <li>エロジンスのかぶ</li> <li>アン防治に知道</li> <li>別の防治、知道</li> <li>デン防治に知道</li> <li>デン防治に知道</li> </ul></th><th><ul> <li>2、 (2歳共享 文法)</li> <li>※回びた</li> <li>※回びた</li> <li>※回びた</li> <li>※回びた</li> </ul></th><th></th><th></th><th>Q### 0125<br/>500 (##<br/>949<br/></th><th></th></li></ul> | 古内 其応<br>→様加対象<br>「 一 様 加対象<br>「 一 世 一 世 一 世 一 世 一 世 一 世 一 世 一 世 一 世 一                                                                                                    |                                                                                                    | <ul> <li>総定法人管理 正確定并依据</li> <li>エロジンスのかぶ 刀塗引き</li> <li>エロジンスのかぶ 刀塗引き</li> <li>エロジンスのかぶ</li> <li>アン防治に知道</li> <li>別の防治、知道</li> <li>デン防治に知道</li> <li>デン防治に知道</li> </ul>                                                                                                    | <ul> <li>2、 (2歳共享 文法)</li> <li>※回びた</li> <li>※回びた</li> <li>※回びた</li> <li>※回びた</li> </ul>                                                                                                    |                                                                                                    |                                                                                   | Q### 0125<br>500 (##<br>949<br>                   |                                                          |
| <ul> <li>11/4<br/>(久居安全部理系統<br/>- 気気な少な日本</li> <li>11/4</li> <li>11/4</li></ul>                                                                                                    | 的页 2000<br>滞加対象<br>第加対象<br>                                                                                                    | <ul> <li>次会会等 3</li> <li>次会会等 3</li> <li>(1)</li> <li>(1)</li> <li>(1</li></ul>                                                                                                    | ※必定本人管理 正確定于法管理<br>次のわま 72歳75年<br>7歳57年<br>7歳57年<br>7歳57年<br>7歳57年<br>11年11次約<br>期やい時に正知室<br>形の内心に知道                                                                                                    | <ul> <li>(2番月子 秋田)</li> <li>第2018</li> <li>第2018</li> <li>第2018</li> <li>第2018</li> <li>第2018</li> </ul>                                                                                                    |                                                                                                    |                                                                                   |                                                   |                                                          |
| <ul> <li>第11/4<br/>(久間空金管理系統)</li> <li>第32回空金管理系統</li> <li>第32回空金管理系統</li> <li>第32回的金管理系統</li> <li>第32回的金管理系統</li> <li>第32回向金管理系統</li> <li>第32回向金管理系统</li> <li>第32回向金管理系统</li> <li>第32回向金管理系统</li> <li>第32回向金管理系统</li> <li>第32回向金管理系统</li> <li>第32回向金管理系统</li> <li>第32回向金管理系统</li> <li>第32回向金管理系统</li> <li>第32回向金管理系统</li> <li>第32回向金管理系统</li> <li>第32回向金管理系统</li> <li>第32回向金管理系统</li> <li>第32回向金管理系</li></ul>                                                                                                    | 110 1000<br>                                                                                                    | <ul> <li>         な話         交合管理      </li> <li>         などを管理         </li> <li>         などを登録         </li> <li>         などを登録         </li> <li>         などを受けて         <ul> <li>                 などを受けて             </li> <li>                 などを受けて             </li> <li>                 などを受けて             </li> <li>                 などを受けて             </li> <li>                 などを受けて             </li> <li>                 などを受けて             </li> <li>                 などの117             </li> <li>                 などの116             </li> <li>                 などの116             </li> <li>                 などの115             </li> <li>                 などの113             </li> </ul> </li> </ul>                                                                                                    | ※約2年人間で 法総定并依据<br>(1) (1) (1) (1) (1) (1) (1) (1) (1) (1)                                                                                                    | <ul> <li>(2番れず 的話)</li> <li>第三四次</li> <li>第三四次</li> <li>「第二四次</li> <li>「第二四次</li> <li>「第二四次</li> <li>「第二四次</li> <li>「第二四次</li> </ul>                                                                                                    |                                                                                                    |                                                                                   | ्रम्<br>अन्य<br>२२२<br>२२२<br>२२२<br>२२२<br>२२२   |                                                          |
| (大学会社会社会社会社会社会社会社会社会社会社会社会社会社会社会社会社会社会社会社                                                                                                    | 107 X400<br>\$20033<br><br>200<br>                                                                                                    |                                                                                                    | (法定中本)(第一)<br>(法定中本)<br>(法定中本)<br>(法)<br>(法定中本)<br>(法)<br>(法)<br>(法)<br>(法)<br>(法)<br>(法)<br>(法)<br>(法)<br>(法)<br>(法                                                                                                    | <ul> <li>(2313年7 位益</li> <li>(2313年7 位益</li> <li>(2313年</li> <li>(2313年</li> <li>(23134年</li> <li>(23134年</li> <li>(23134年</li> <li>(23134年</li> <li>(23134年</li> <li>(23134年</li> <li>(23134年</li> <li>(231344</li> <li>(231344<!--</th--><th></th><th></th><th></th><th></th></li></ul>                                                                   |                                                                                                    |                                                                                   |                                                   |                                                          |
| 資産         1444           (文書写全管理系統)         -           ・気法至今音響         -           ・気法至今音響         -           ・気法至今音響         -           ・気法至今音響         -           ・気法至今音響         -           ・気法至今音響         -           ・気法至今音響         -           ・気音の参考至今         -           ・気音の参考至今         -           ・気音の音楽を至今         -           ・気音の音楽を空かった。         -           ・気音の音楽を至今         -                                                                                                    | 10 III                                                                                                    | なび 全々管理 3                                                                                                    | (2) 次応支援(本) (2) 次応支援(水(2))<br>(2) 次応支援(本) (2) (2) (2) (2) (2) (2) (2) (2) (2) (2                                                                                                    | <ul> <li>(283.5.7 が並)</li> <li>第三712</li> <li>第三712</li></ul>                                                                                                    |                                                                                                    |                                                                                   |                                                   |                                                          |
| ※1/4         (又然安立住田本保)           米比安立住田本保)         -           ・ 北京市市大市         -           ・ 北京市市大市         -           ・ 北京市市大市市         -           ・ 北京市市大市市         -           ・ 北京市市大市市         -           ・ 北京市市市市         -                                                                                                    | 前页 単純<br>→添加対象・・<br>「一一一一一一一一一一一一一一一一一一一一一一一一一一一一一一一一一一一                                                                                                    |                                                                                                    | <ul> <li>30000法 2000日本</li> <li>30000法 2000日本</li> <li>30000法 2000日本</li> <li>30000法</li> <li>30000法</li> <li>30000法</li> <li>30000法</li> <li>30000法</li> <li>30000法</li> <li>30000法</li> <li>30000法</li> <li>300003</li> <li>300003</li> <li>30003</li> <li>30003</li> <li>30033</li> <li>30033</li> <li>30033</li> <li>30033</li> <li>30033</li> <li>30033</li> <li>30033</li> <li>30033</li> <li>30033</li> <li>30033</li> <li>30033</li> <li>30033</li> <li>30033</li> <li>30033</li> <li>30033</li> <li>300333</li> <li>30033</li> <li>30033</li> <li>300</li></ul>                                                                                                    | <ul> <li>(284)(7 次点)</li> <li>(284)(7 次点)</li> <li>(282)(24)</li> <li>(282)(24)</li> <li>(28</li></ul>                                                                    |                                                                                                    |                                                                                   |                                                   |                                                          |
| ※1/4         (又然空全般目系候)           本況空全般目系()         -           ・ 就能自己記載         -           ・ 武士故後         -           ・ 武士故後         -           ・ 武士故後         -           ・ 武士故後         -           ・ 公士武士 ()         -           ・ 公士武王 ()         -           ・ 公士武王 ()         -                                                                                                    | 前页 加速<br>→添加対象・                                                                                                    |                                                                                                    | <ul> <li>3000000</li> <li>3000000</li> <li>3000000</li> <li>3000000</li> <li>3000000</li> <li>3000000</li> <li>3000000</li> <li>3000000</li> <li>30000000</li> <li>300000000</li> <li>300000000</li> <li>3000000000</li> <li>3000000000</li> <li>3000000000</li> <li>30000000000</li> <li>300000000000</li> <li>3000000000000000000000000000000000000</li></ul>                                                                                                    | <ul> <li>(283)(万) (111)</li> <li>(283)(万) (111)</li> <li>(283)(万) (111)</li> <li>(283)(万) (111)</li> <li>(283)(万) (111)</li> <li>(283)(万) (111)</li> <li>(283)(7) (111)</li> <li>(283)(7) (111)&lt;</li></ul> |                                                                                                    |                                                                                   |                                                   |                                                          |
| <ul> <li>第11-4<br/>(文語与金融界系統)</li> <li>第35592488</li> <li>第35592488</li> <li>第35585838</li> <li>第35585838</li> <li>第35585838</li> <li>第35585838</li> <li>第35585838</li> <li>第35885838</li> <li>第3588583</li> <li>第3588583</li> <li>第3588583</li> <li> <ul> <li>第3588583</li> <li>第3588583</li> <li> <ul></ul></li></ul></li></ul>                                                                                                    | 自改 2000<br>- 7月20日第一<br>- 7月20日<br>- 7月20日<br>- 7月21日<br>- 7月211日<br>- 7月211日<br>- 7月211日<br>- 7月211日<br>- 7月211日<br>- 7月2111日<br>- 7月21111<br>- 7月2111111111111111111111111111111111111                                                                                                    |                                                                                                    | <ul> <li>総名本人大学部 正式協会計会会会</li> <li>スのみたま ステム会合会会会会会会会会会会会会会会会会会会会会会会会会会会会会会会会会会会会</li></ul>                                                                                                    | <ul> <li>(23月3万 女法</li> <li>※回び注</li> <li>※回び注</li></ul>                                                                                                    |                                                                                                    | 5600<br>                                                                          |                                                   |                                                          |
| <ul> <li>※11/4<br/>(久居安全部理系統</li> <li>※3250-2020</li> <li>※3250-2020</li></ul>                                                                                                    | 自改 INCE<br>- 滞加対象<br>- 第二日<br>- 第二日<br>- 第<br>日<br>- 第二日<br>- 第二日<br>- 第<br>日<br>- 第<br>日<br>- 第<br>日<br>- 第<br>日<br>- 第<br>日<br>- 第<br>日<br>- 第<br>日<br>- 第<br>日<br>- 第<br>日<br>- 第<br>日<br>- 第<br>日<br>- 第<br>日<br>-<br>日<br>-<br>日<br>-<br>第<br>-<br>日<br>-<br>日<br>-<br>第<br>-<br>日<br>-<br>日<br>-<br>第<br>-<br>日<br>-<br>日 |                                                                                                    | <ul> <li>- 本立立大会部</li> <li>- 本立立丁公会部</li> <li>- スカンテル</li> <li>ア 加利用</li> <li>- ア 加利用</li> <li>- ア 1 (1)</li> <li>- ア 1 (1)</li> <li>- ア 1 (1)</li> <l< th=""><th><ul> <li>(2311)子 (231)</li> <li>(231)子 (231)</li> <li>(231)</li> <li>(231)</li> <li>(231)<th></th><th></th><th></th><th></th></li></ul></th></l<></ul> | <ul> <li>(2311)子 (231)</li> <li>(231)子 (231)</li> <li>(231)</li> <li>(231)</li> <li>(231)<th></th><th></th><th></th><th></th></li></ul>                                                    |                                                                                                    |                                                                                   |                                                   |                                                          |
| <ul> <li>第144<br/>(久居安全部理系統)</li> <li>第3555488</li> <li>第3555488</li> <li>第3555488</li> <li>第3555488</li> <li>第3555488</li> <li>第3555488</li> <li>第3555488</li> <li>第3555488</li> <li>第355548</li> <li>第355548</li> <li> <li>第355548</li> <li> <li> <li> </li> <li> <li> </li> <li> </li> <li> </li> <li> </li> <li> </li> <li> </li> <li> </li> <li></li></li></li></li></li></ul>                                                                                                    | 的页 2000<br>译2023年<br>                                                                                                    |                                                                                                    |                                                                                                    |                                                                                                    |                                                                                                    |                                                                                   |                                                   |                                                          |
| <ul> <li>第11/4<br/>(久居安全部理系統)</li> <li>第3555488</li> <li>第3555488</li> <li>第3555488</li> <li>第3555488</li> <li>第3555488</li> <li>第3555488</li> <li>第3558488</li> <li>第3558488</li> <li>第355848</li> <li>第355848</li> <li>第355848</li> <li>第355848</li> <li>第358888</li> <li>第358888</li> <li> <li>第358888</li> <li> <li>第358888</li> <li> <li> <li> </li> <li> <li> </li> <li> </li> <li> </li> <li> </li> <li> </li> <li> </li> <li> </li> <li> </li> <li> </li> <li> </li> <li> </li></li></li></li></li></li></ul>                                                                                                    | 的页 1000<br>译の2013ま<br>                                                                                                    |                                                                                                    | <ul> <li>(2) (2) (2) (2) (2) (2) (2) (2) (2) (2)</li></ul>                                                                                                    |                                                                                                    |                                                                                                    | 40)<br>43<br>43<br>43<br>44<br>44<br>44<br>44<br>44<br>44<br>44<br>44<br>44<br>44 |                                                   |                                                          |

## 5.2 实验室安全自查

点击【安全管理】——【实验室安全自查】——【实验室检查】,显示目前自查活动列表,点击相应活动右侧 【开始检查】进入检查页面;

| (1) \$\$(2) \$\$(2) \$\$(2) \$\$(2) \$\$(2) \$\$(3) \$\$(4) \$\$(4) \$\$( | 首页 基础数据 安全管理 实验室准入管理 实验室        | 开放管理 仪器共享 效益分析        | 数据报表 仪器设备预约           |      |        | 3=-     |
|----------------------------------------------------------------------------------------------------|---------------------------------|-----------------------|-----------------------|------|--------|---------|
| 三 实验室安全自查 -                                                                                                    | • RERECOR REAL                  |                       |                       |      |        |         |
| <ul> <li>         · 创建由亚活动         ·   ·         ·</li></ul>                                                                                                    | 活动名称 通行中                        | ~                     |                       |      |        | Q波索 C重置 |
| <ul> <li>安全自查结果查询</li> </ul>                                                                                                    | 三 实验室检查活动列表                     |                       |                       |      |        | 1.7     |
| 🖬 860823 +                                                                                                    | 库号 活动名称                         | 活动描述                  | 检查时间范围                | 活动状态 | 活动发布单位 | 操作      |
| 安全后班 +                                                                                                    | 1 2024年实验室安全专项目查                | 实验室安全自查               | 2024-01-09-2024-01-17 | 进行中  | 资产管理处  | 开始检查    |
| ■ 《唐段表致次 +                                                                                                    | 古西 上一页 当前第1页共1页 下一页 月<br>息记录数:1 | (点) 制新<br>毎页型示 15 ▼ 条 | 80-18                 |      |        |         |
|                                                                                                    |                                 |                       |                       |      |        |         |

显示需要检查的实验室清单,点击右侧【新增检查记

## 录】进入检查页面;

| 15 | ) ##//#<br>(器安全管理系统      | 自页 基础数据 安全管理 实验 医准人管理 实验 医开放管理 仪器共享 纹益分                                        | 计 数据服务 仪器设备预约 |        |      | <b>9</b> =-                 |
|----|--------------------------|--------------------------------------------------------------------------------|---------------|--------|------|-----------------------------|
| •  |                          | 自查活动检查                                                                         |               |        |      | ×                           |
| •  | 创建由亚活动                   | · 采脱菜安全目菁 采脱菜拉面高油                                                              |               |        |      |                             |
|    | <b>实验室检查</b><br>安全白查结果查询 | 太松至名称 橫帶 房间带                                                                   |               |        |      | Q接表 〇東西                     |
|    |                          | ⇒ 实验室检查活动例表                                                                    |               |        |      | 20                          |
|    |                          | 序号 实验室名称                                                                       | 楼号            | 房间号    | 检查状态 | 操作                          |
|    |                          | <ol> <li>生物医用防积品交验室4</li> <li>         ・・・・・・・・・・・・・・・・・・・・・・・・・・・・・</li></ol> |               |        | 未完成  | 校查记录 新增检查记录                 |
| •  | <u>巡行印票</u> 第次 +         | <ol> <li>土物医門が印刷品を設置3</li> <li>生物医門が印刷品を設置2</li> </ol>                         |               | 1216   | 未完成  | 10日に来 新福祉自己来<br>校査记录 新福祉査记录 |
|    |                          | 4 生物医用纺织品实验室1                                                                  |               | CONTR. | 未完成  | 检查记录】新增检查记录                 |
|    |                          | 页次 1/1 巴尼求数 4 卷页至示 50 条                                                        |               |        |      | 首気 1 尾気                     |
|    |                          | L                                                                              |               |        |      |                             |
|    |                          |                                                                                |               |        |      |                             |
|    |                          |                                                                                |               |        |      |                             |
|    |                          |                                                                                |               |        |      |                             |
|    |                          |                                                                                |               |        |      |                             |
|    |                          |                                                                                |               |        |      |                             |
|    |                          |                                                                                |               |        |      |                             |
|    |                          |                                                                                |               |        |      |                             |
|    |                          |                                                                                |               |        |      |                             |

根据检查指标逐项开展安全检查,如发现实验室存在 相应的安全隐患,在"检查结果"中勾选"不符合",选择相应 隐患,填写"情况说明",点击"上传隐患照片"完成对应隐患 照片上传,无隐患或者本实验室不涉及则在"检查结果" 中勾选"符合"或"不适用"。类似地,完成这一页面中其 他各项指标检查,点击保存,点击页面右下方下一页,继

续开展检查。

| 15 | 》\$\$/4<br>(器安全管理系统 |         | inde ste      | <b>理 实验室在入管理 实验室开放管理 仪器共享</b>     | 效益分析 数据服表 仪 | <b>建设备预</b> 约   |              | 3 =         |
|----|---------------------|---------|---------------|-----------------------------------|-------------|-----------------|--------------|-------------|
| •  |                     | 自查活动检   | 査             |                                   |             |                 |              |             |
|    | 创建白蚕活动              | SHRS    | 228 FR        | 至如西西山 西向和西口类 松田记录                 |             |                 |              |             |
|    | 实验室检查               | 活动      | 587           | 活动状态 所有状态 👻                       |             |                 |              | Q 換表 (2重調)  |
|    | 安全白查结果查询            |         |               |                                   |             |                 |              |             |
|    |                     | 待完成任    | 务已完成任务        |                                   |             |                 |              | 就量不适用 保存 返回 |
|    |                     | □全<br>逃 | 检查类别          | 检查项目                              | 19曲         | 检查结果            | 情况说明         | 图片          |
|    | ********            |         |               |                                   |             |                 | 情况说明         |             |
|    |                     | 0       | 粉尘安全          | 12.5.2**生粉尘的实验场所,须穿戴台道的个体防护用<br>具 | -请选择        | 〇符合 〇不符合 〇不适用   |              | 上传检查期片      |
|    |                     |         |               |                                   |             |                 |              |             |
|    |                     |         | 实验室化学废弃       |                                   |             |                 | 情况说明         |             |
|    |                     | D       | 物的成果,分裂和转运    | 9.7.4化学展开物的账运流合规                  | -请选择        | 0符合 0 木符合 0 木造用 |              | 上传检查图片      |
|    |                     |         |               |                                   |             |                 | at Qiasa     |             |
|    |                     | 0       | 仪器设备常规管<br>78 | 12.1.1建立设备台标,设备上有资产标签,有明确的管理。     | e请选择e       | 〇符合〇不符合〇不适用     | 1947/5280/93 | 上每检查跟片      |
|    |                     |         | 10            | AE/CIAL                           |             |                 |              |             |
|    |                     |         |               |                                   |             |                 | 情况说明         |             |
|    |                     | 0       | 起重类设备         | 13.1.3起重机械须定期保养,设置警示标识,安莱助护<br>设施 | □请选择□ ¥     | 〇符合 〇不符合 〇不适用   |              | 上传检查跟片      |
|    |                     |         |               |                                   |             |                 |              |             |
|    |                     |         |               |                                   |             |                 | 情况说明         |             |
|    |                     | 0       | 实验气体管理        | 9.6.2气体(气氛)的存放和使用符合相关要求           | =请选择=       | 〇符合 〇不符合 〇不透用   |              | 上传检查跟片      |
|    |                     | 0       | 实验气体管理        | 962气体(气氛)的存放和使用符合相关要求             |             | ○符合 ○不符合 ○不适用   |              | 上侍检查跟片      |

也可通过移动端开展实验室安全自查活动。登录企业 微信,在工作台界面选择【仪器设备安全检查】(可点击右 上角将该平台**添为常用应用**),点击【安全自查】——【日 常检查】,可查看在开展实验室安全自查任务列表,点击进 入选择"未检查"实验室开展安全检查,具体操作方式与电脑 端相同。

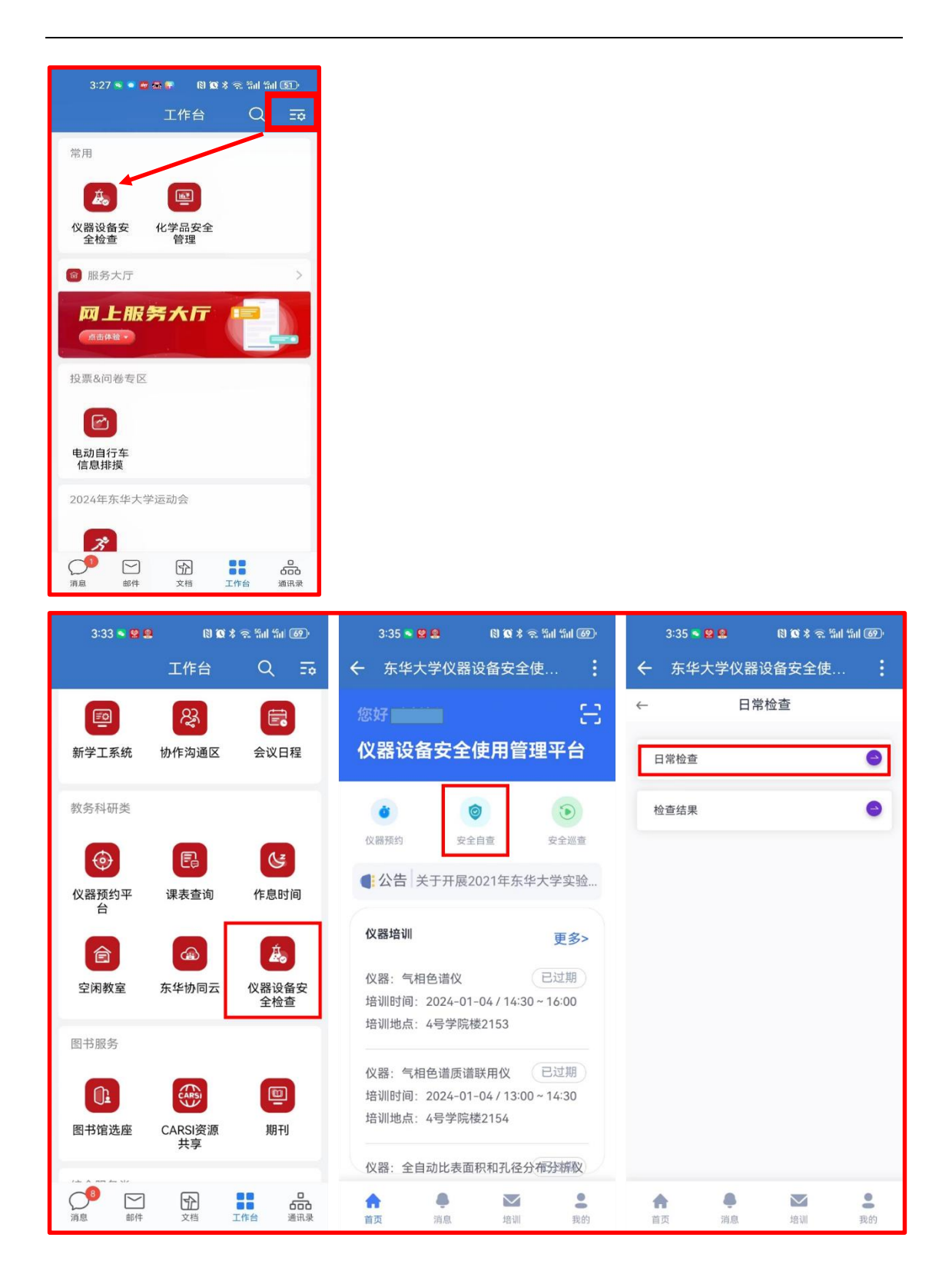

## 5.3 自查隐患整改

点击【安全管理】——【自查隐患整改】——【自查

隐患整改】,显示检查出的隐患列表,点击对应隐患右侧

## 【办理】进入整改页面;

| <ul> <li>(1) ##// #</li> <li>(2) ##// #</li> <li>(2) ##// #</li> <li>(3) ##// #</li> <li>(4) ##// #</li> <li>(4) ##// #</li></ul> | 曲页 基础数据 <b>全全管理</b> 主始至年入管理 主治至于故管理 《228共平 效益分析 数据服表 仪器设备预约                           | 3      |
|----------------------------------------------------------------------------------------------------|---------------------------------------------------------------------------------------|--------|
| 事業業業委会主任者 +                                                                                                    | a cabasa saktas                                                                       |        |
| □ 自由和非法改 -                                                                                                    | 自主学编号 自主时间 检查人员 检查房间 Q 接                                                              | 家の意思   |
| · 白臺陸泰整改                                                                                                    |                                                                                       |        |
| <ul> <li>任务下发人审核</li> </ul>                                                                                                    | 三非规文的自音隐患整改                                                                           | _      |
| <ul> <li>自由物志在向</li> </ul>                                                                                                    | 库号 活动名称 自由单始号 检查部门 自由时间 检查人员 检查房间 一樣号 房间号 隆重分 隆重学级 运动时间 状态 操作                         |        |
| <ul> <li>已力理任务</li> </ul>                                                                                                    | 1 2024年零節前支給至安全等項目蓋 ZC20240001 未填写 未填写 相關 生物医用的积品实验室2 1000 5 五度一点五 2024-01-09 填写 2024 | 絵目の理   |
|                                                                                                    | 2 2022年4月支援至安全目標 ZC20220002 均积学校 2022-03-29 三市 生物医用均积局支援重要 0 五碳一原五 2022-03-29 日西決 1   | 除日の理   |
| • ***** *                                                                                                    | ○○○○○○○○○○○○○○○○○○○○○○○○○○○○○○○○○○○○                                                  | র গ্রহ |
|                                                                                                    |                                                                                       |        |
|                                                                                                    |                                                                                       |        |
|                                                                                                    |                                                                                       | ۲      |

上传整改照片,填写整改情况提交审核。

| t | ) ##<#<br>(器安全管理系统 |    | 基础数据  | 安全管理 | 实验室准入留 |               | 在开放管理  |        |           | 数据报表  | 仪器设备预定 |                |                                      |        | 🧐 H38 - |
|---|--------------------|----|-------|------|--------|---------------|--------|--------|-----------|-------|--------|----------------|--------------------------------------|--------|---------|
| • |                    | 自主 | E隐患整改 |      |        |               |        |        |           |       |        |                |                                      |        | ×       |
|   | 自直隐患整改             | -  |       |      | » 白查情况 |               |        |        |           |       |        |                |                                      |        |         |
|   | 白直隐患整改             |    |       |      |        | 活动名称          | 2022年4 | 月实验室安全 | 白直        |       |        | *检查部门          | (martine)                            | ~      |         |
|   |                    |    |       |      |        | *於齊人品         |        |        |           |       |        | *10-00 (D) (F) | 牛物医師(お)目(力)(4素))                     |        |         |
|   | 自查隐患查询             |    |       |      |        | 1220 04       | They   |        |           |       |        | 122003103      | 32,707802 (279777 Gale) (California) |        |         |
|   | 已办理任务              |    |       |      |        | *楼号           |        |        |           |       |        | •房间号           |                                      |        |         |
| • |                    | +  |       |      |        | ancower       |        |        |           |       |        |                |                                      |        |         |
|   | ※音動串載27            | +  |       |      | ▶ 恒重中众 | 现时间据          |        |        |           |       |        |                |                                      |        |         |
|   |                    |    |       |      | 序号     | 检查指标          | 隐患描述   |        | 发现问题      |       | 隐患照片   |                | 上传整改照片                               | 填写整改情况 |         |
|   |                    |    |       |      | 1      |               |        | 系统培    | UII-IREsC |       | -      | [              | 上传整改图片                               |        | ]       |
|   |                    |    |       |      | » 操作流程 |               |        |        |           |       |        |                |                                      |        |         |
|   |                    |    |       |      | 操作时间   |               |        | ί      | 各名称       | 操作人   | 执行     | 结果             | 裁注                                   |        |         |
|   |                    |    |       |      | • 202  | 2-03-29 13:50 | 1:46   |        | 编写        | 41m   | 填写     |                | 填写了学院白<br>查                          |        |         |
|   |                    |    |       |      | - 202  | 2-03-29 14:00 | 80:    |        | 提交自查报告    | 110   | 提交     |                | 提交单据进入<br>审批流程                       |        |         |
|   |                    |    |       |      | - 202  | 2-03-29 14:02 | 2.54   |        | 任务下发人审    | 8 III | 不通     | đ              | 同意                                   |        |         |
|   |                    |    |       |      | 审批意见   |               |        | 否决后填   | 写自查单      |       |        |                |                                      |        |         |
|   |                    |    |       |      |        |               |        |        |           | ×     | e闭     | 继文             |                                      |        |         |
|   |                    |    |       |      |        |               |        |        |           |       |        |                |                                      |        |         |

#### 5.4 整改审核

点击【安全管理】——【自查隐患整改】——【自查 隐患审核】,显示需审核的隐患列表,点击后端【审核】进 行审核(如果是实验室负责人自己提交的整改,则自动审 批)。

| ł | 影 ##/#<br>文器安全管理系统 | ali aaasa <b>seeta </b> ahaalata ahaalata caalat caalat caalata caalata caalata caalata caalata caalata |   |
|---|--------------------|----------------------------------------------------------------------------------------------------|---|
| • |                    | a Research Research                                                                                     |   |
| • | esterat -          |                                                                                                    |   |
|   | netherson          |                                                                                                    |   |
|   | 白菇和田市社             | 三角動物感感效                                                                                                 |   |
|   | 白白白地东风             | 身号 涡动名称 白色单编号 检查解门 白色时间 检查人员 检查斯问 核号 房间号 隐患分 隐患劳 原题特别 秋衣 任务名称 操作                                        |   |
|   | Pollea             | 協會包閣會議的已錄                                                                                               |   |
|   |                    | 页次 tri dù Ghèn à 有双目 59 亲 图 二 图 二 图 二 图 二 图 二 图 二 图 二 图 二 图 二 图                                         | 5 |
|   |                    |                                                                                                    |   |

## 5.5 自查隐患查询

点击【安全管理】——【自查隐患查询】,显示本单位 或本实验室的自查隐患整改情况。

| ()<br>12 | ↓↓↓↓↓<br>器安全管理系统 |   | Markatory of the second second second second second second second second second second second second second se | a 安全管理 实验:           | 京進入管理 第    | に检查开放管理 (Qi | 器共享 效益: | 分析 数据服 | ER iQ1   | 查測管理 仪器设备预约  |      |      |         |                   |           |        | ی                    |
|----------|------------------|---|----------------------------------------------------------------------------------------------------|----------------------|------------|-------------|---------|--------|----------|--------------|------|------|---------|-------------------|-----------|--------|----------------------|
| •        |                  |   | 白豆肉豆                                                                                                    | 國政 全校自查单             |            |             |         |        |          |              |      |      |         |                   |           |        |                      |
|          | 自查隐患整改 -         |   | 自直单编号                                                                                                    |                      | 检查部门       |             | 自直时     | 6      |          |              | 检查人员 |      |         |                   | Q.捜索      | 09     | 出して重要                |
|          | 白查隐患整改           |   |                                                                                                    |                      |            |             |         |        |          |              |      |      |         |                   |           |        |                      |
|          |                  | - | 实验室自查证                                                                                                    | 读                    |            |             |         |        |          |              |      |      |         |                   |           |        |                      |
|          | 自查隐患查询           | 1 | a<br>(活动名                                                                                                    | 3称                   | 白查单编号      | 检查部门        |         | 自查时间   | 检查人<br>员 | 检查房间         | 楼号   | 房间号  | 隐患<br>分 | 隐圭等级              | 添加时间      | 状态     | 操作                   |
|          | 已办理任务            | 1 | 20244                                                                                                    | F專假前实验室安全自查          | ZC20240035 |             |         |        |          | 物理实验室        |      |      |         |                   | - 17      | 填写     | <b>直</b> 看 未提交       |
| •        |                  | 2 | 20244                                                                                                    | F專假前实验室安全自查          | ZC20240034 | 理学院         |         |        |          | 专业实验室        |      |      |         | 1                 | 1         | a.     | <b>查看</b><br>海程間     |
|          |                  | 3 | 2024                                                                                                    | F專假前 <u>实验</u> 室安全自查 | ZC20240033 | 理学院         |         |        | r,       | 电磁学与热学实验室    | 1000 |      |         | P <sup>init</sup> | -         | 3      | 査者<br>海程図            |
| •        |                  | 4 | 2024年                                                                                                    | F專假前实验室安全自查          | ZC20240032 | 理学院         |         |        | ł        | 专业实验室        | 6    |      |         | 1                 |           |        | 查看                   |
|          |                  | 5 | 20244                                                                                                    | 平寒假前实验室安全自直          | ZC20240031 | 理学院         |         |        | -        | 电磁学与热学实验室    |      | -    |         | $\mathbb{P}^{n}$  | T.        | 决      | 查看<br>海程图            |
|          |                  | 6 | 20248                                                                                                    | F專假前实验室安全自查          | ZC20240030 | 理学院         |         |        |          | 进学与热学实验室     | é    | -    |         | 2                 | 907<br>17 | ~      | 查看<br>流程图            |
|          |                  | 7 | 20244                                                                                                    | F專假前实验室安全自查          | ZC20240029 | 理学院         |         |        |          | 100          |      | Jugo | 5       | 1                 | 1         |        | 查查<br>海程图            |
|          |                  | 8 | 20244                                                                                                    | F專假前实验室安全自查          | ZC20240028 | 理学院         |         |        | 1        | -            | -    | 1992 |         | 100               | 100       | ~      | 查看<br>海程图            |
|          |                  | 9 | 20244                                                                                                    | #專假前实验室安全自查          | ZC20240027 | 理学统         |         |        |          |              | -    |      |         |                   | 100       | 。<br>决 | 血膏<br>海程器            |
|          |                  | 1 | 0 20248                                                                                                    | F專假前实验室安全自查          | ZC20240026 | 理学院         |         |        |          | 1 March 1997 |      |      |         | ∓%_a              | 17        | 5      | 查看<br>為程園            |
|          |                  | 1 | 1 20244                                                                                                    | F專假前实验室安全自查          | ZC20240025 | 理学院         |         |        |          | -            | 1000 |      |         | ≂(n .+-           |           | 2      | <u>魚石</u><br>10月2日 ① |

# 6. 实验室安全巡查

## 6.1 建立检查组

点击【安全管理】——【安全巡查】——【检查组】 ——【新增】进入新增检查组页面,输入检查组名称和发 布单位;

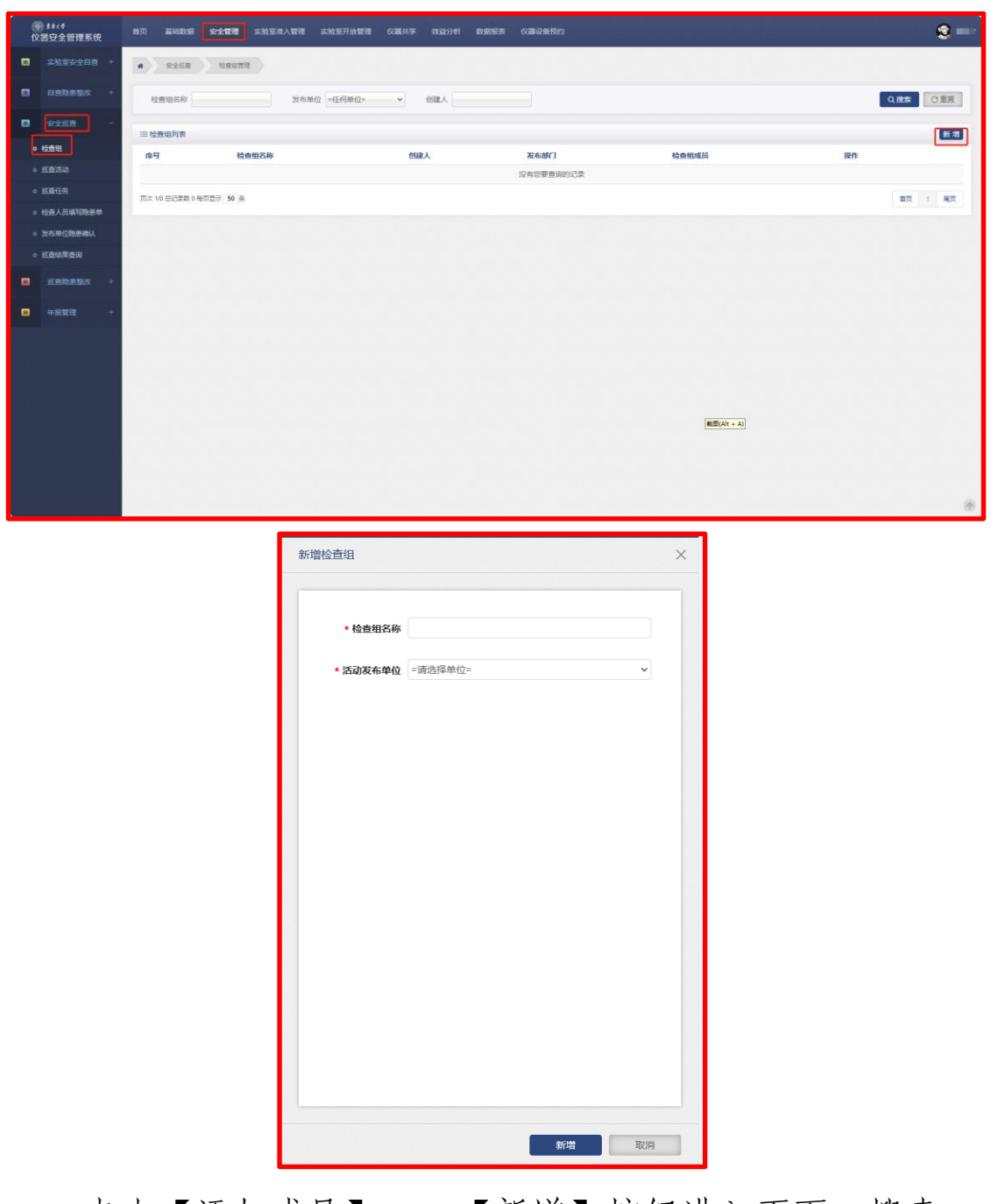

点击【添加成员】——【新增】按钮进入页面,搜索 人员勾选前端复选框并点击【保存】按钮,依次添加检查 人员。

|                                                                                                    | () \$\$44<br>() \$\$0.00 () \$                                                                                                    | 首页 基础数据 安全管理 实验室标       | 1.入管理 实验室开放管理 仪器共享 | 效益分析 数据服表 仪器设备预约 |       |         |               | 9=-         |
|----------------------------------------------------------------------------------------------------|----------------------------------------------------------------------------------------------------|-------------------------|--------------------|------------------|-------|---------|---------------|-------------|
|                                                                                                    | 国 实验室安全目直 +                                                                                                    | · 2218 URSTO            |                    |                  |       |         |               |             |
|                                                                                                    |                                                                                                    | 检查研究院                   | 发布单位 =任何单位= > 1    | elit A           |       |         |               | 0.株本 (2.業業) |
|                                                                                                    | R255 -                                                                                                    |                         |                    |                  |       |         |               |             |
|                                                                                                    | ◎ 检查组                                                                                                    | ■检查组列表<br>序号 检查组名称      | 创建人                | 发布部门             |       | 检查组成员   | 操作            | 新潮          |
|                                                                                                    | <ul> <li></li> <li></li> <li><!--</td--><td>1 (2000)00000-</td><td>1000</td><td></td><td></td><td>添加成员</td><td>(法 标志</td><td></td></li></ul> | 1 (2000)00000-          | 1000               |                  |       | 添加成员    | (法 标志         |             |
|                                                                                                    | · 拉爾江芬                                                                                                    | 页次 1/1 他记录数 1 每页显示 50 条 |                    |                  |       |         |               | 11.7 T 12.7 |
|                                                                                                    | 。 发布单位物思确认                                                                                                    |                         |                    |                  |       |         |               |             |
|                                                                                                    | <ul> <li></li> <li></li> <li><!--</td--><td></td><td></td><td></td><td></td><td></td><td></td><td></td></li></ul>                            |                         |                    |                  |       |         |               |             |
|                                                                                                    | M直动患症改 +                                                                                                    |                         |                    |                  |       |         |               |             |
|                                                                                                    | ● 年級管理 +                                                                                                    |                         |                    |                  |       |         |               |             |
|                                                                                                    |                                                                                                    |                         |                    |                  |       |         |               |             |
|                                                                                                    |                                                                                                    |                         |                    |                  |       |         |               |             |
|                                                                                                    |                                                                                                    |                         |                    |                  |       |         |               |             |
|                                                                                                    |                                                                                                    |                         |                    |                  |       |         |               |             |
|                                                                                                    |                                                                                                    |                         |                    |                  |       |         |               |             |
|                                                                                                    |                                                                                                    |                         |                    |                  |       |         |               |             |
|                                                                                                    |                                                                                                    |                         |                    |                  |       |         |               |             |
|                                                                                                    | • 检察运营理 松                                                                                                    | Real (CR)               |                    |                  |       |         |               |             |
|                                                                                                    | 始名                                                                                                    | 工(学)号                   | 部() =请选择= · 类别     | -请选择-            |       |         |               | Q 拨款 C 塗置   |
|                                                                                                    | 三成员列表                                                                                                    |                         |                    |                  |       |         |               | <b>5</b> 2  |
|                                                                                                    | 姓名 工(学                                                                                                    | )号 手机号码                 | IN形电话 电            | 子邮箱 类别 没有您要查询的记录 | 校内外成员 | PRIMARY | 868           | 操作          |
|                                                                                                    | 页次 1/0 总记录数 0 每页显示 5                                                                                                    | i0 ž                    |                    |                  |       |         |               | 第页 1 発気     |
|                                                                                                    |                                                                                                    |                         |                    |                  |       |         |               |             |
| * ***********************************                                                                                                    |                                                                                                    |                         |                    |                  |       |         |               |             |
|                                                                                                    |                                                                                                    |                         |                    |                  |       |         |               |             |
|                                                                                                    |                                                                                                    |                         |                    |                  |       |         |               |             |
|                                                                                                    |                                                                                                    |                         |                    |                  |       |         |               |             |
|                                                                                                    |                                                                                                    |                         |                    |                  |       |         |               |             |
| NARRAN         NARRAN         ORC ORC           NARRAN         NARRAN         ORC ORC         ORC ORC           NARRAN         NARRAN         ORC ORC         ORC ORC           NARRAN         NARRAN         ORC ORC         ORC ORC           NARRAN         NARRAN         NARRAN         ORC ORC           NARRAN         NARRAN         NARRAN         ORC ORC           NARRAN         NARRAN         NARRAN         ORC ORC           NARRAN         NARRAN         NARRAN         ORC ORC           NARRAN         NARRAN         NARRAN         ORC ORC           NARRAN         NARRAN         NARRAN         ORC ORC           NARRAN         NARRAN         NARRAN         ORC ORC           NARRAN         NARRAN         NARRAN         NARRAN           NARRAN         NARRAN         NARRAN         NARRAN           NARRAN         NARRAN         NARRAN         NARRAN           NARRAN         NARRAN         NARRAN         NARRAN           NARRAN         NARRAN         NARRAN         NARRAN           NARRAN         NARRAN         NARRAN         NARRAN           NARRAN         NARRAN         NARRAN         NARRAN                                                                                                    |                                                                                                    |                         |                    |                  |       |         |               |             |
| * * *********************************                                                                                                    |                                                                                                    |                         |                    |                  |       |         |               |             |
|                                                                                                    |                                                                                                    |                         |                    |                  |       |         |               | 5 B B B B   |
|                                                                                                    |                                                                                                    |                         |                    |                  |       |         |               |             |
|                                                                                                    |                                                                                                    |                         |                    |                  |       |         |               |             |
|                                                                                                    |                                                                                                    |                         |                    |                  |       |         |               | ۲           |
|                                                                                                    | · usata s                                                                                                    | 時和臺灣國際                  |                    |                  |       |         |               |             |
|                                                                                                    | 姓名 四面間                                                                                                    | 工(学)号                   | (1) =请选择≈ → 类别     | -请选择             |       |         |               | Q技友の重要      |
| NA         1(7)9         F40.935         KX604X         0.7448         RX         60934482         RIX0/1         KX           I         NA         0         0         0         0         0         0         0         0         0         0         0         0         0         0         0         0         0         0         0         0         0         0         0         0         0         0         0         0         0         0         0         0         0         0         0         0         0         0         0         0         0         0         0         0         0         0         0         0         0         0         0         0         0         0         0         0         0         0         0         0         0         0         0         0         0         0         0         0         0         0         0         0         0         0         0         0         0         0         0         0         0         0         0         0         0         0         0         0         0         0         0         0         0                                                                                                    | III III OANIII                                                                                                    |                         |                    |                  |       |         |               |             |
| Numeric         Numeric         Numeric <t< td=""><td><br/></td><td>工(学)号 手机弓骨</td><td>联系电话</td><td>电子邮箱</td><td>奥别</td><td>校内外成员</td><td>HIRAN )</td><td>162<br/>162</td></t<> | <br>                                                                                                    | 工(学)号 手机弓骨              | 联系电话               | 电子邮箱             | 奥别    | 校内外成员   | HIRAN )       | 162<br>162  |
|                                                                                                    |                                                                                                    | termine the second      | 1 million and      |                  | 教职工   | 校内成员    | Toron of Mark | 可用          |
|                                                                                                    | 页次 1/1 总记录数 1 每页显示 5                                                                                                    | i0 😤                    |                    |                  |       |         |               | 首页 1 尾页     |
|                                                                                                    |                                                                                                    |                         |                    |                  |       |         |               |             |
|                                                                                                    |                                                                                                    |                         |                    |                  |       |         |               |             |
|                                                                                                    |                                                                                                    |                         |                    |                  |       |         |               |             |
|                                                                                                    |                                                                                                    |                         |                    |                  |       |         |               |             |
|                                                                                                    |                                                                                                    |                         |                    |                  |       |         |               |             |
|                                                                                                    |                                                                                                    |                         |                    |                  |       |         |               |             |
|                                                                                                    |                                                                                                    |                         |                    |                  |       |         |               |             |
|                                                                                                    |                                                                                                    |                         |                    |                  |       |         |               |             |
|                                                                                                    |                                                                                                    |                         |                    |                  |       |         |               |             |
|                                                                                                    |                                                                                                    |                         |                    |                  |       |         |               |             |
|                                                                                                    |                                                                                                    |                         |                    |                  |       |         |               |             |
|                                                                                                    |                                                                                                    |                         |                    |                  |       |         |               |             |

6.2 发布巡查活动

点击【安全管理】——【安全巡查】——【巡查活动】——【新增】发布巡查活动,填写相应信息并点击 【新增】按钮,回到巡查活动页面,点击【更多】—— 【发布】即发布该巡查任务。

| ·<br>()) ↓↓↓↓<br>仪器安全管理系统                                                                                                    | 前须 基础数据 女士智慧 其他至市人指理 其他至开放管理 《西洋平学》如此分析 数据指表 《西洋局》 | <b>9</b> =-  |
|----------------------------------------------------------------------------------------------------|----------------------------------------------------|--------------|
| ■ 求始皇安全自由 +                                                                                                    | · Rise Rise                                        |              |
| □ 自由物本版文 +                                                                                                    | 協力名称 芝木状态 単行中 ・ 芝木単位 +任何単位- ・ 2枚本単位   秋泉 ・         | Q披索 ご重要      |
| 定主活商                                                                                                    | 国際 (1) (1) (1) (1) (1) (1) (1) (1) (1) (1)         | <b>35</b> 70 |
| <ul> <li>检查组</li> <li>适应活动</li> </ul>                                                                                                    | 作号 迈动尼称 迈动振跃 检查影问 灰布华位 迈动状态 检查数词                   | 操作           |
| <ul> <li> 医查任务</li> </ul>                                                                                                    |                                                    |              |
| ○ 检查人员填写隐患单<br>。 地名和印度思维                                                                                                    | 812課題の エス Anaconomic ア ス Red And 海辺設示 15 V 多数運     |              |
| <ul> <li></li> <li></li> <li><!--</th--><th></th><th></th></li></ul> |                                                    |              |
|                                                                                                    |                                                    |              |
| • • • • • • •                                                                                                    |                                                    |              |
|                                                                                                    |                                                    |              |
|                                                                                                    |                                                    |              |
|                                                                                                    |                                                    |              |
|                                                                                                    |                                                    |              |
|                                                                                                    |                                                    |              |
|                                                                                                    |                                                    | ۲            |

| * 活动名称   |                    |    |
|----------|--------------------|----|
| *检查起始时间  |                    |    |
| *检查终止时间  |                    |    |
| * 活动描述   |                    |    |
| * 活动发布单位 | =请选择=              | *  |
| * 检查组    | =请选择=              | *  |
| *检查级别    | 院级                 | ~  |
| *检查内容    | 填写字数256字以内,已填写字数:0 |    |
|          | 最多只能输入256个字        |    |
|          |                    |    |
|          |                    |    |
|          |                    |    |
|          |                    |    |
|          | 新增                 | 取消 |

| No.2011     No.00     No.00                                                                                                    | 1844<br>開安全管理系统 | 824 248 |                        | s 一 一 一 一 一 一 一 一 一 一 一 一 一 一 一 一 一 一 一 | CRENTE CEREN          |       |      |       |                 | 8  |
|----------------------------------------------------------------------------------------------------|-----------------|---------|------------------------|-----------------------------------------|-----------------------|-------|------|-------|-----------------|----|
| Aliana aliana     Naise aliana     Naise aliana                                                                                                    | ≈nzozna +       | * R20   | a dala                 |                                         |                       |       |      |       |                 |    |
| Application         Application                                                                                                    | RE9522 +        | 3060    | 和武 - 安存状态 - 任何状态       | > ★ 支充单位 →任何单位→                         | ~ 10889 (cR ~         |       |      |       | 0.12#           | 02 |
| Note:         Note:         Note: <th< td=""><td>P258 -</td><td></td><td></td><td></td><td></td><td></td><td></td><td></td><td></td><td></td></th<>                                                                                                    | P258 -          |         |                        |                                         |                       |       |      |       |                 |    |
| No.       No.       No. <thn< td=""><td></td><td>三抵宣活动利用</td><td>a</td><td></td><td></td><td></td><td></td><td></td><td></td><td>E</td></thn<>                                                                                                    |                 | 三抵宣活动利用 | a                      |                                         |                       |       |      |       |                 | E  |
| Arm         1         Mode         Mode         Mod                                                                                                    |                 | 序号      | 活动各称                   | 2542/981/5                              | 检查时间                  | 发布单位  | 活动状态 | 检查级别  | IRIT I          |    |
| All M         2         MC         1         200 Add/001-004         MPMBA         End         60         Control M           2         MC         MDA         1         200 Add/001-004         MPMBA         End         60         Control M         FMMBA         End         60         Control M         FMMBA         FMMBA         End         60         Control M         FMMBA         FMMBA         End         60         Control M         FMM                                                                                                    |                 | 1       | 检查语语和激励用               | 培训测试用                                   | 2023-12-25-2024-01-17 | 信产管理处 | 已完成  | 检察    |                 |    |
| Sak ARTADA         S         MEXC2         MEMBARME         SCORADADE         STREME         Desk         Desk <thdesk< th="">         Desk         Desk         Desk         Desk         Desk         Desk         Desk         Desk         Desk         Desk         Desk         Desk         Desk         Desk         Desk         Desk         Desk         Desk         Desk         Desk         <thdesk< th="">         Desk         <thdesk< th=""></thdesk<></thdesk<></thdesk<>                                                                                                    | (#(19)          | 2       | Rif                    | 1                                       | 2023-12-04-2023-12-04 | 资产管理处 | 日常成  | 621R  | 第2日 次付<br>第1日1日 |    |
| 4 (a) (2000)         2000)         2000)         2000)         2000)         2000)         2000)         2000)         2000)         2000)         2000)         2000)         2000)         2000)         2000)         2000)         2000)         2000)         2000)         2000)         2000)         2000)         2000)         2000)         2000)         2000)         2000)         2000)         2000)         2000)         2000)         2000)         2000)         2000)         2000)         2000)         2000)         2000)         2000)         2000)         2000)         2000)         2000)         2000)         2000)         2000)         2000)         2000)         2000)         2000)         2000)         2000)         2000)         2000)         2000)         2000)         2000)         2000)         2000)         2000)         2000)         2000)         2000)         2000)         2000)         2000)         2000)         2000)         2000)         2000)         2000)         2000)         2000)         2000)         2000)         2000)         2000)         2000)         2000)         2000)         2000)         2000)         2000)         2000)         2000)         2000)         2000)         2000)                                                                                                             | 主人员被可改善举        | 3       | B952922                | 活动的具体振动                                 | 2022-12-01-2022-12-31 | 资产管理社 | 已完成  | 检验    | 1958 HID        |    |
| site         Rif         Hit         Disclation         Rift         Rift                                                                                                    | 4号位改正用以         | 4       | 医重形式                   | 系统测试                                    | 2022-03-06-2022-03-10 | 說戶管理社 | 已完成  | 6218. | ◎ 製具設備          |    |
| Calibitation         6         20113 Vigation         Ref         2014 0.33 - 102 2043-33         Ref model         Desk         Med         Calibitation           Value         2         24013 Radio         Ref         22140 2024-33         Ref model         Desk         Med         GE 2025 Radio           Value         2         24013 Radio         Ref         22140 2024-33         Ref model         Desk         Med         GE 2025 Radio           Value         4         Ref model         Ref         22140 2024-01-71         Ref model         Desk         Med         GE 2026 Radio           Value         1         22140 2024-01-72         Ref model         Ref model         Desk         Med         GE 2026 Radio           Value         22140 2024-01-74         Ref model         Ref model         Ref model         Desk         Med         GE 2026 Radio           Value         22140 2024-01-74         Ref model         Ref model         Ref model         Desk         GE 2026 Radio         Desk         GE 2026 Radio         Desk         GE 2026 Radio         Desk         GE 2026 Radio         Desk         GE 2026 Radio         Desk         GE 2026 Radio         Desk         GE 2026 Radio         Desk         GE 2026 Radio         Desk                                                                                                    | eitzen          | 5       | Ref.                   | 9919                                    | 2022-01-21-2022-01-22 | 覚賞の公室 | 已完成  | 62.00 | ◎取消发布           |    |
| 7         2011/202         2021         2022         2021         2022         2021         2022         2022         2022         2022         2022         2022         2022         2022         2022         2022         2022         2022         2022         2022         2022         2022         2022         2022         2022         2022         2022         2022         2022         2022         2022         2022         2022         2022         2022         2022         2022         2022         2022         2022         2022         2022         2022         2022         2022         2022         2022         2022         2022         2022         2022         2022         2022         2022         2022         2022         2022         2022         2022         2022         2022         2022         2022         2022         2022         2022         2022         2022         2022         2022         2022         2022         2022         2022         2022         2022         2022         2022         2022         2022         2022         2022         2022         2022         2022         2022         2022         2022         2022         2022         2022 <t< td=""><td>- XREED</td><td>6</td><td>20211231測试</td><td>海虻</td><td>2021-12-31-2022-01-31</td><td>资产管理处</td><td>已完成</td><td>82%</td><td>编辑 批步 一</td><td></td></t<>                                                                                                    | - XREED         | 6       | 20211231測试             | 海虻                                      | 2021-12-31-2022-01-31 | 资产管理处 | 已完成  | 82%   | 编辑 批步 一         |    |
| Name         0         Marchanica         Marchanica         Marchanic                                                                                                    |                 | 7       | 202112周辺               | Rit                                     | 2021-12-30-2021-12-31 | 统产管理处 | 已完成  | 62W   | ◎取油双布           |    |
| REGENCE         9         REGENCE         2011 (01/2010)         REGENCE         2011 (01/2010)         RFWERL         ERGENCE         ERGENCE         ERGENCE         REGENCE         REGNCE         REGNCE         REGNCE         REGNCE                                                                                                    | 199998# +       | 8       | 测试20211215             | 清武20211215                              | 2021-12-14-2021-12-17 | 资产管理处 | 已完成  | 校祝    | ◎型油双布           |    |
| 10 2020985(전)() 전 2021(48-24-2022)-88-30 전 2021(48-24-2022)-88-30 T 2021(48-24-2022)-88-30 T 2021(48-24-2022)-88-300-2020)-88-300-2020-88-300-2020-88-300-2020)-88-300-2020-88-300-2020-88-300-2020-88-300-2020-88-300-2020-88-300-2020-88-300-2020-88-300-2020-88-300-2020-88-300-2020-88-300-2020-88-300-2020-88-300-2020-88-300-2020-88-300-88-300-2020-88-300-2020-88-300-2020-88-300-2020-88-300-2020- | SHERIT -        | 9       | 1-BEBC 202109          | RMER                                    | 2021-10-11-2021-10-18 | 资产管理社 | 已完成  | 101R  | WW EF           |    |
| 日本語 1 年2 2-3 19月1日 7-3 月2 日本 1011日 7-3 月2 日本 日本 1011日 1011日 101日 101日 1    | 102.000         | 10      | 202109系统测试             | おぼ                                      | 2021-09-26-2021-09-30 | 资产管理社 | 已完成  | 校報    | ◎款消发布           |    |
|                                                                                                    | ewag .          | 息记费数10  | ■元 上一页 当新第1页月1页 下一页 第1 | 1 単新<br>毎日放示 15 ¥ みの用                   |                       |       |      |       |                 |    |
|                                                                                                    |                 |         |                        |                                         |                       |       |      |       |                 |    |
|                                                                                                    |                 |         |                        |                                         |                       |       |      |       |                 |    |
|                                                                                                    |                 |         |                        |                                         |                       |       |      |       |                 |    |
|                                                                                                    |                 |         |                        |                                         |                       |       |      |       |                 |    |

6.3 安全检查

任务发布后,检查组成员在自己手机端和 PC 端收到巡查任务即可开展检查。

### 6.3.1 现场检查

6.3.1.1 手机端

检查人员手机端进入企业微信,点击【仪器设备安全 检查】进入系统,点击【安全巡查】——【巡查任务】,可 查看到巡查任务;

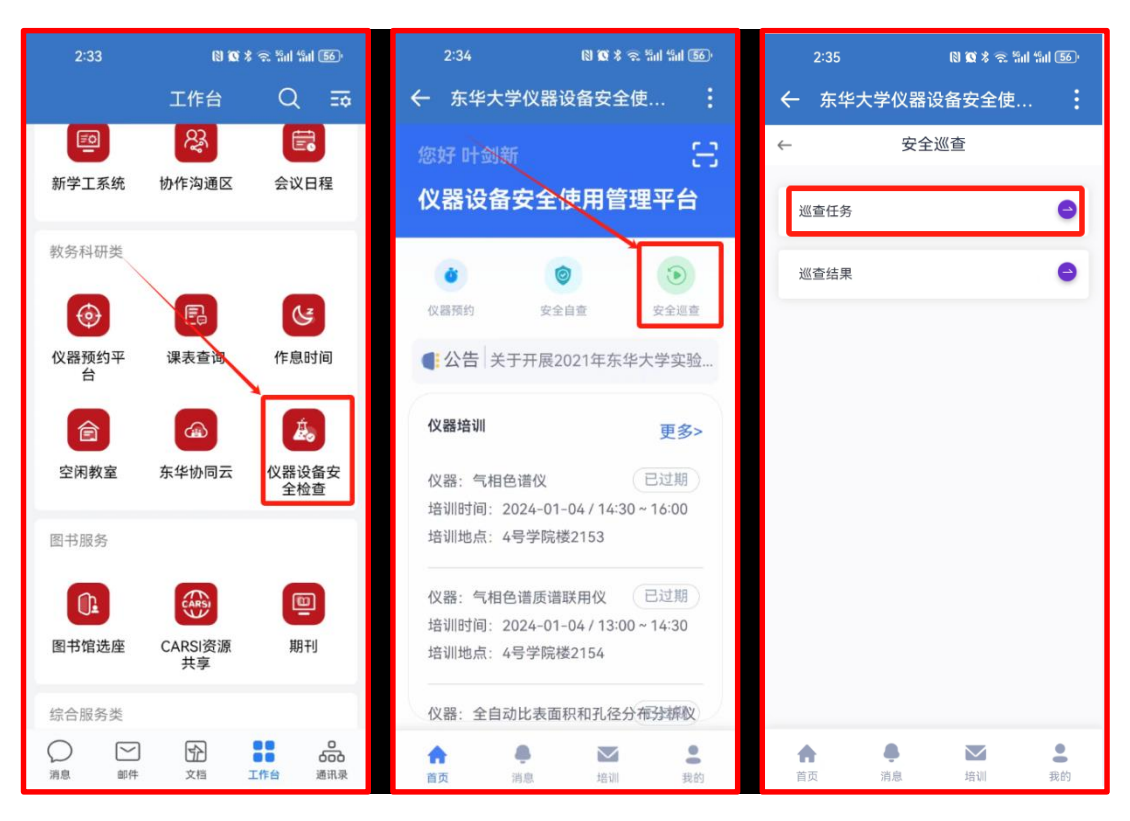

点击相应的巡查任务进入检查页面,点击右侧"搜 索"图标(后续将在每个实验室门口张贴实验室二维码, 到时可点击"扫码"图标)搜索相应实验室(如: 准备检 查四号学院楼 2090,在房间号输入"2090"查询,显示所 有含"2090"的房间),点击相应实验室进入,点击右侧 "⊕"新增巡查记录;

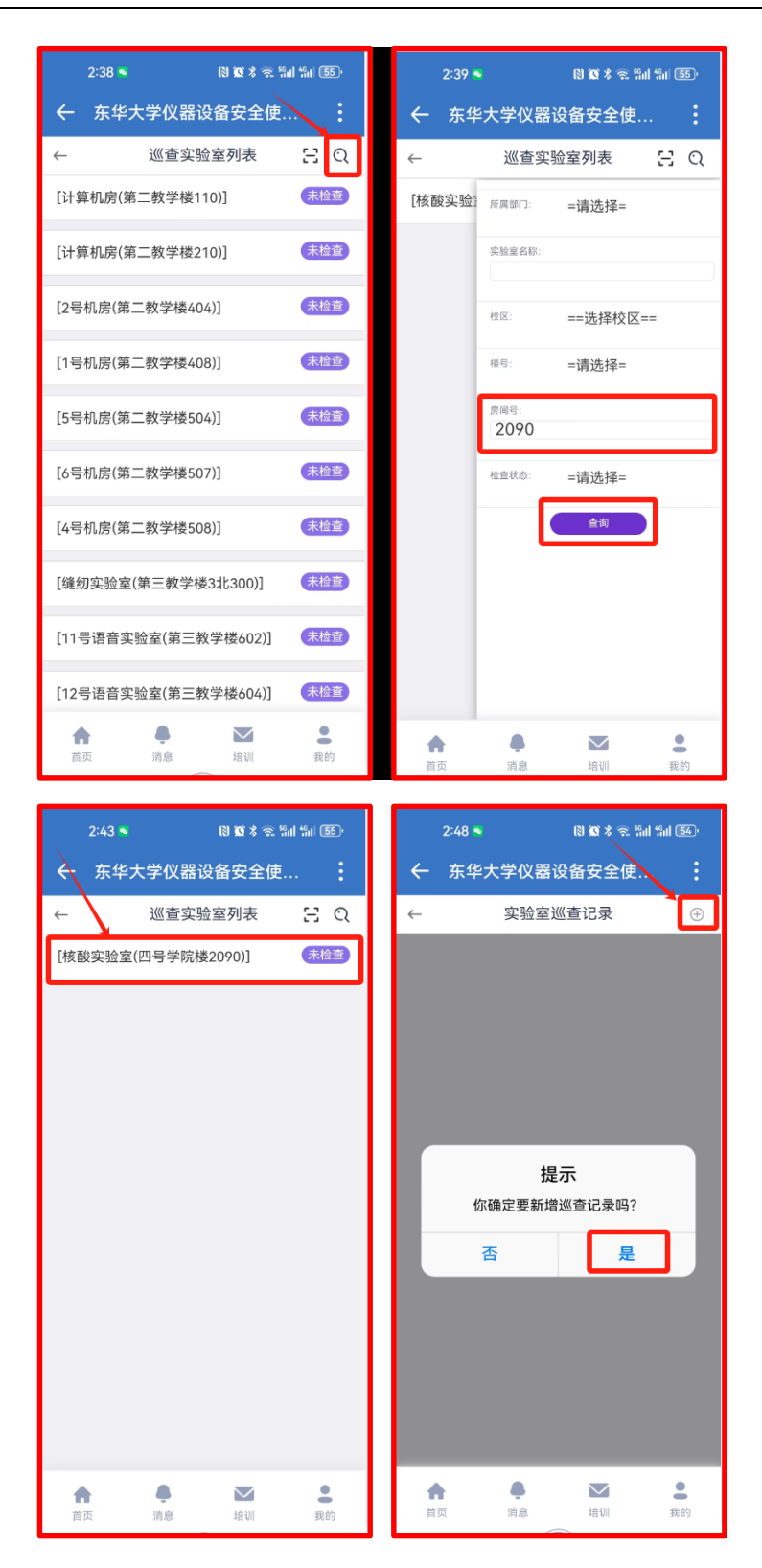

点击【存在问题】——【隐患登记】,在"选择描述" 中输入隐患进行模糊搜素(如输入"杂乱",列表显示所有 包含"杂乱"的隐患),选择相应隐患,并拍照上传(一个 **隐患支持多张照片**),可在隐患描述中详细描述隐患详情 (若选择描述已描述清楚,此处可不填);

点击【新增隐患】登记下一条隐患,全部检查完该实 验室后保存;

| 2:58               | <ul> <li>N X ★ ☆ ₩II ₩I 52<sup>1</sup></li> </ul> |          | 3:00 ≤       | (9)      | <b>0 % 🕾 5</b> 11 51 | 52.          | 3:03 🍨 🛯 🕲 🕱 ଜିଲା                                                                                                    | 49 <sub>11</sub> 52 · |
|--------------------|---------------------------------------------------|----------|--------------|----------|----------------------|--------------|----------------------------------------------------------------------------------------------------|-----------------------|
| ← 安                | 全巡查任务                                             | ←        | 东华大学         | 仪器设备等    | 安全使                  | :            | ← 东华大学仪器设备安全使                                                                                                    |                       |
| ~                  | 安全巡查任务                                            | ←        |              | 隐患登记     | k                    |              | ← 隐患登记                                                                                                    |                       |
| 巡查活动:<br>2024.02.2 | 校内巡查(松江,开学初)<br>28                                | 登记单      | 位: 资产管理      | 星处       |                      |              | 登记单位: 资产管理处                                                                                                    |                       |
| 所属部门:              | 生物与医学工程学院                                         | 登记人      | 杂舌           | 4        |                      |              | 登记人: 叶剑新                                                                                                    |                       |
| 校区:                | 松江校区                                              | 实验室      | 名称:<br>shite | 安物 早 埋 故 | たーチー                 |              | 实验至名称: 核酸实验室                                                                                                    |                       |
| 检查对象:              | 核酸实验室(四号学院楼 2090)                                 | 1995 :   | 大担           |          | 75.06                |              | 度词是· 2090章                                                                                                    |                       |
| 检查组:               | 20240228开学实验室安全检查                                 | 选择模      | 头 短          |          |                      | _            | 选择描述: 家哈公西九利                                                                                                    |                       |
| 上报人:               | 叶剑新                                               | 12177.14 | 请选           | 择抽还      |                      | <u> </u>     | 头短台间床乱                                                                                                    |                       |
| 检查时间:              | 2024-02-27                                        | 所属指      | lis:         |          |                      |              | 所属指标: 8.3.2实验台面登洽、实验记录规范                                                                                                    |                       |
| 审核结果:              | 巡查正常 存在问题                                         | 國地理      | ē:           |          |                      |              | V(0.AS).301.422.                                                                                                    |                       |
| 检查情况:              |                                                   |          |              |          |                      |              |                                                                                                    |                       |
|                    |                                                   |          |              | -        |                      | -9-          | 拍照上传 请点击此处上传照片 🛛                                                                                                    |                       |
| 检查个数:              | 0<br>隐患登记                                         | ·九章      | 「「「」」        | 七序       |                      | $\otimes$    | A CONTRACTOR OF A CONTRACTOR OF A CONTRACTOR O | $\otimes$             |
|                    |                                                   | ,        | ^_^          | ABC      | DEF                  | $\bigotimes$ |                                                                                                    |                       |
|                    | 保存                                                | °<br>2   | GHI          | JKL      | MNO                  | ab           | 242t6ce052a1375tdbte4e08c81a0a1b,<br>237KB                                                                                                    | pg                    |
|                    |                                                   |          | PQRS         | TUV      | WXYZ                 | 123          | 新唱融惠                                                                                                    |                       |
| <b>合</b><br>首页     | 请息         培训         我的                          |          | 符            | <u>•</u> | 中倾                   | 搜索           |                                                                                                    |                       |

按 2-5 步骤依次检查其他实验室。

6.3.1.2 PC 端

亦可现场检查完统一至 PC 端进行录入,点击【安全管 理】——【安全巡查】——【巡查任务】,点击相应任务后 端【开始检查】按钮,进入实验室列表页面,搜索实验室 并点击其后端【检查记录】进入隐患登记页面;

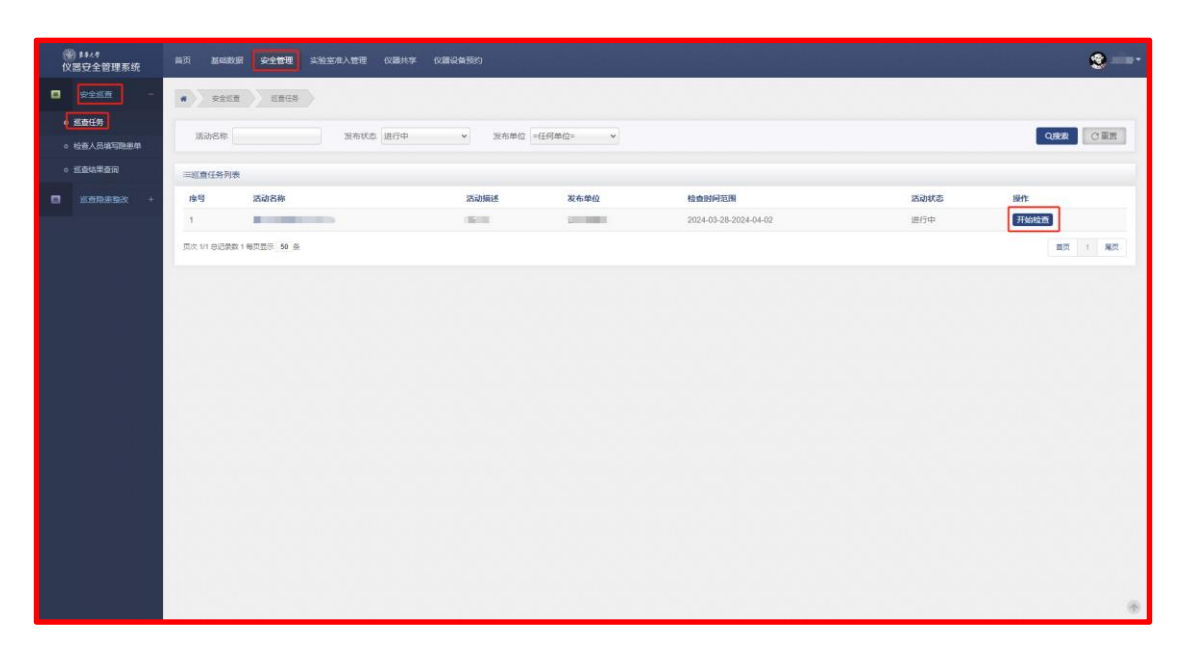

| ()) \$\$4.*<br>仪器安全管理系统 | 110 <b>1100</b> | · 安全管理 实验室和入管理 仪器共学          | 仪職设備预约                 |       |         |            |       | ۰.  |
|-------------------------|-----------------|------------------------------|------------------------|-------|---------|------------|-------|-----|
| 928 <b>8</b> -          | -巡查活动检查         |                              |                        |       |         |            |       |     |
| • 适查任务                  |                 | BRRACEEDE                    |                        |       |         |            |       |     |
| 。 检查人员或写隐患单             |                 |                              |                        |       |         |            | _     | _   |
| o <u>巡査</u> 结果查询        | 新風部门 📄          | 清选择- · 校区                    | 实验室名称                  | 房间带   |         |            | Q搜索   | で重要 |
|                         | 三巡察实验室          | 列表                           |                        |       |         |            | 新增实验室 | 派回  |
| Interesting +           | 席号              | 实验室名称                        | 部门名称                   | 權号    | 房间号     | 操作         |       |     |
|                         | 1               | 计算行识别                        | 继续数周学院                 | 第二教学语 | 110     | 检查记录       |       |     |
|                         | 2               | 计算机房                         | 继续数章学院                 | 第二数字楼 | 210     | 检查记录       |       |     |
|                         | 3               | 2带机用                         | 教育技术服务中心               | 第二数学语 | 404     | 检查记录       |       |     |
|                         | 4               | 1号机房                         | 数询技术服务中心               | 第二款字技 | 408     | 检查记录       |       |     |
|                         | 5               | 5号机房                         | 教育技术服务中心               | 第二数字错 | 504     | 检查记录       |       |     |
|                         | 6               | 6带机圈                         | 数窗技术服务中心               | 第二数字插 | 507     | 120011320  |       |     |
|                         | 7               | 4号机房                         | 数赛技术服务中心               | 第二数字板 | 508     | 检查记录       |       |     |
|                         | 8               | 識切实验室                        | 服装与艺术设计学院              | 第三款学校 | 3:12300 | 检查记录       |       |     |
|                         | 9               | 11号语音实验室                     | 数筛技术服务中心               | 第三数字被 | 602     | 检查记录       |       |     |
|                         | 10              | 12号语音实验室                     | 教育技术服务中心               | 第三数字楼 | 604     | 检查记录       |       |     |
|                         | 11              | 13号语音实验室                     | 數寶技术服务中心               | 捕三数字链 | 607     | Romition ) |       |     |
|                         | 12              | 14号语音实验室                     | 教育技术服务中心               | 第三数字後 | 608     | 检查记录       |       |     |
|                         | 13              | 积物物理性能实验室2                   | 服装与艺术设计学统              | 第三数学情 | 三北106   | 检查记录       |       |     |
|                         | 14              | 针探索验室1                       | 服装与艺术设计学院              | 第三款字语 | 三北107   | 检查记录       |       |     |
|                         | 15              | 积物物理性能实验室2                   | 服装与艺术设计学院              | 第三数字楼 | 三北108   | 检查记录       |       |     |
|                         | 息记录数:118        | <b>首页</b> 上一页 当前第1页,共79页 下一页 | 尾页 開新<br>報页显示 15 ▼ 余政派 |       |         |            |       |     |

点击【新增巡查记录】,确认检查日期,点击【检查】 进入页面,点击【存在问题】——【隐患登记】,逐条登记 隐患上传照片;

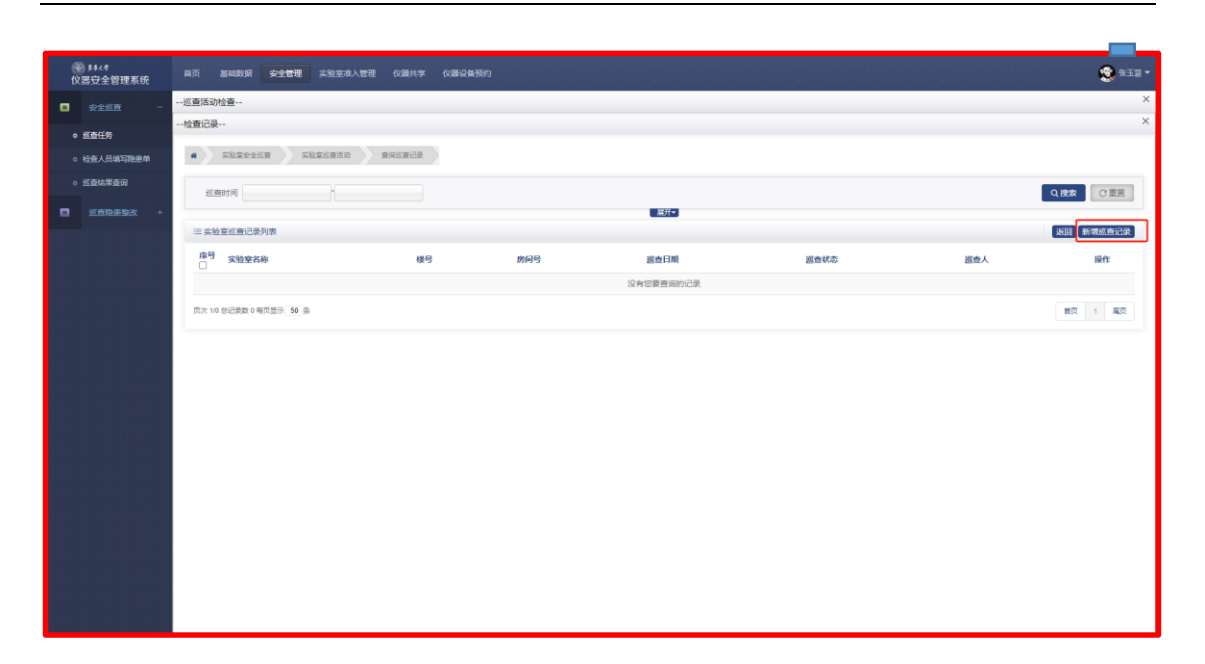

| (₩) № №  (V器安全管理系统) | 首页 基础数据 安全管理 实验室        | 准入管理 仪器共享 仪器设备预约 |         |            |      |     |                |  |  |  |  |  |
|---------------------|-------------------------|------------------|---------|------------|------|-----|----------------|--|--|--|--|--|
| 安全巡查 -              | 巡查活动检查                  |                  |         |            |      |     | ×              |  |  |  |  |  |
| 0 KAUS              | 检查记录                    |                  |         |            |      |     | ×              |  |  |  |  |  |
|                     | · Shiteria Shites       | 动 查询巡查记录         |         |            |      |     |                |  |  |  |  |  |
| · 1000 0000000      |                         |                  |         |            |      |     |                |  |  |  |  |  |
|                     | ※ 意时间                   |                  |         |            |      |     |                |  |  |  |  |  |
| ■ 巡击隐患熟改 +          |                         |                  |         |            |      |     |                |  |  |  |  |  |
|                     | = 英型圣运宣记家列表             |                  |         |            |      |     | NEED BACHERING |  |  |  |  |  |
|                     | 序号 实验室名称<br>□           | 楼号               | 房间号     | 巡查日期       | 運査状态 | 巡查人 | 操作             |  |  |  |  |  |
|                     | 1 缝纫实验室                 | 第三数学授            | 3:1;300 | 2024-03-28 | 未验查  |     | 检查             |  |  |  |  |  |
|                     | 页次 1/1 总记录数 1 每页显示 50 条 |                  |         |            |      |     | 業页 1 尾页        |  |  |  |  |  |
|                     |                         |                  |         |            |      |     |                |  |  |  |  |  |
|                     |                         |                  |         |            |      |     |                |  |  |  |  |  |
|                     |                         |                  |         |            |      |     |                |  |  |  |  |  |
|                     |                         |                  |         |            |      |     |                |  |  |  |  |  |
|                     |                         |                  |         |            |      |     |                |  |  |  |  |  |
|                     |                         |                  |         |            |      |     |                |  |  |  |  |  |
|                     |                         |                  |         |            |      |     |                |  |  |  |  |  |
|                     |                         |                  |         |            |      |     |                |  |  |  |  |  |
|                     |                         |                  |         |            |      |     |                |  |  |  |  |  |
|                     |                         |                  |         |            |      |     |                |  |  |  |  |  |
|                     |                         |                  |         |            |      |     |                |  |  |  |  |  |
|                     |                         |                  |         |            |      |     |                |  |  |  |  |  |
|                     |                         |                  |         |            |      |     |                |  |  |  |  |  |

| ()) #4.4<br>()()器安全管理系统    | 首页   | 基础数据 | 安全管理 | 实验室准入管理  | 文麗共享 (文麗後   | 業務的                                                                                                    |  |
|----------------------------|------|------|------|----------|-------------|----------------------------------------------------------------------------------------------------|--|
| <ul> <li>安全巡査 -</li> </ul> | 巡查活动 | 协检查  |      |          |             |                                                                                                    |  |
| o 巡查任务                     | 检查记录 | ğ    |      |          |             |                                                                                                    |  |
| 检查人员填写隐患单                  |      |      |      | ▶ 巡查活动信息 |             |                                                                                                    |  |
| 查结果查询                      |      |      |      |          | "這賣活动       | 5i                                                                                                    |  |
|                            |      |      |      |          | *所愿部门       | and the second second se |  |
|                            |      |      |      |          | "实验室名称      |                                                                                                    |  |
|                            |      |      |      | *检查对象    | *校区         | (a) Y                                                                                                    |  |
|                            |      |      |      |          | <b>*</b> 楼号 | III and the second second second second second second second second second second second second second second s                                                                                                    |  |
|                            |      |      |      |          | *房间号        | Sum -                                                                                                    |  |
|                            |      |      |      |          | *上报人        |                                                                                                    |  |
|                            |      |      |      |          | *检查时间       | 2024-03-28                                                                                                    |  |
|                            |      |      |      |          | 检查组         | Street,                                                                                                    |  |
|                            |      |      |      |          | 序号          | 危险源                                                                                                    |  |
|                            |      |      |      |          | 1           | 0<台数<5                                                                                                    |  |
|                            |      |      |      | *检查结果    | 0 <u>48</u> | ●正常 ●存在问题                                                                                                    |  |
|                            |      |      |      | 检查情况     | 编写约<br>最多   | 載128字以內,已執55字數:0<br>日約86人128个字                                                                                                    |  |
|                            |      |      |      | "隐患个数    | 0           | + 隐患登记                                                                                                    |  |
|                            |      |      |      |          |             | <b>送回 6</b> 477                                                                                                    |  |

| () \$44.4<br>仪器安全管理系统         | 首页 基础数据 安全管理 | 实验室准入管理 ( | 议課共享 仪器设备预约                                                                                                    |       |                                                                                                    | s |
|-------------------------------|--------------|-----------|----------------------------------------------------------------------------------------------------|-------|----------------------------------------------------------------------------------------------------|---|
| 安全巡查 -                        | 巡查活动检查       |           |                                                                                                    |       |                                                                                                    | × |
| o 巡查任务                        | 检查记录         |           |                                                                                                    |       |                                                                                                    | × |
| <ul> <li>检查人员填写隐患单</li> </ul> |              | » 新增隐患登记表 |                                                                                                    |       |                                                                                                    |   |
| o <u>巡査</u> 结果查询              |              |           |                                                                                                    |       |                                                                                                    |   |
| ※市際書物改 +                      |              | *登记单位     | ~                                                                                                    | *登记人  |                                                                                                    |   |
|                               |              | *房间名      | and the second second se | 楼号    | program and a second second se |   |
|                               |              | *房间号      | Server and                                                                                                    | 隐患类型  | 谢选择关型 *                                                                                                    |   |
|                               |              | 所属描标      |                                                                                                    | *隐患照片 | 透釋文件 未选择任何文件                                                                                                    |   |
|                               |              | 隐意描述      | 續写字數246字以內,已编写字数:0<br>最多只愿喻入256个字                                                                                                    |       |                                                                                                    |   |
|                               |              |           | 关;18                                                                                                    | 新增    |                                                                                                    |   |
|                               |              |           |                                                                                                    |       |                                                                                                    |   |

按上述步骤依次填写其他实验室隐患。

## 6.3.2 检查人员填写隐患单

检查完后须在 PC 端进行隐患确认,点击【安全管理】 ---【安全巡查】---【检查人员填写隐患单】,显示本次 检查的隐患,点击【隐患编辑】进入详情页面进行编辑, 确认无误后提交。

|                                                                                                    |                                    |                      | NER GROWE (NIGHT)    |         |         |                 |            |                                                                                                    | 4              |
|----------------------------------------------------------------------------------------------------|------------------------------------|----------------------|----------------------|---------|---------|-----------------|------------|----------------------------------------------------------------------------------------------------|----------------|
| -                                                                                                    | • REAR REARING                     |                      |                      |         |         |                 |            |                                                                                                    |                |
| netesta -                                                                                                    | ※展想() -#3年- ダ 活动                   | 88                   | R69 \$25958          | 10.000  | PR      |                 | ~          |                                                                                                    | Q.R.           |
| enie -                                                                                                    | -0 <b>4</b> 7#                     |                      |                      |         |         |                 |            | ~                                                                                                    | 07.033         |
| - 1960                                                                                                    | O Sebara                           |                      | THACH                |         | ALC: N  | 65810/1         | 杜雷利加       | ERA                                                                                                    | (Fel)          |
| · 6820                                                                                                    | C 10781 0017. F10001 2024.02.28    |                      | 的出来社会                | NUTCHIN | 234     | (5日水線日大山市(6冊中心) | 2024-02-28 |                                                                                                    | (TINES)        |
| 1.00000                                                                                                    | RODELE (821, FIGHT) 2024.02.25     |                      | 竹垣与社家                | NICOFF  | 331     | 治行対象性大的同会新中心    | 2024-02-20 |                                                                                                    | of Balley      |
| I DEARSTREE                                                                                                    | (1) 校内巡軍(102江, 开始(5) 2024.02.20    |                      | 开境会护带着子住技术实验室        | _941te  | 137     | Belt            | 2024-02-25 | 100                                                                                                    | 1172090        |
| - HENCHERK                                                                                                    | □ 校内近世 (NOIL 开始的) 2024.02.28       |                      | 的水池市村和菊安社室           | 二号学院博   | 254     | man.            | 2024-02-28 | and the second second s | of Record      |
| CROSEN                                                                                                    | 内 校内近畿 (827, 円字(5) 2024-02.28      |                      | 聚合先验室                | 科技会新研   | 129-135 | 読行大幅文大的同な新中心    | 2024-02-28 | 100                                                                                                    | N D.R.W.       |
|                                                                                                    | □ 総内部業 (R211、开学校) 2024.02.28       |                      | 素性功能/H4与器/H等等子体技术实验室 | _9408   | 141-143 | 1940.           | 2124-02-28 |                                                                                                    | M RENT         |
| Sector -                                                                                                    | (2) 校内回筆 (約1. 开学校) 2024.02.28      |                      | 印编双开始和实验室            | 科技会影響   | 321-323 | 的经关编技术的网位新中心    | 2024-02-28 |                                                                                                    | of Desire      |
| Hamilia                                                                                                    | 1 STOLE (SUL FIRST) 2024-02.28     |                      | HEUTENE              | 科技会新闻   | 101     | (5(9N20)#+()    | 2124-02-28 | -                                                                                                    | MINESS.        |
|                                                                                                    | D 12/2018 (1011, 77400) 2024.02.28 |                      | 风口般家圃村科实验室           | NICOTT  | 627     | 2.682的研究中心      | 2024-02-20 | -                                                                                                    | 110097         |
| SEERCE +                                                                                                    |                                    |                      | 舞会边话继续在              | 五号学动奏   | A105    | 机和中华力工程学校       | 2023-12-11 | 110A                                                                                                    | 10.02587       |
| -                                                                                                    |                                    |                      | 11号语音实验室             | 第二款学校   | 602     | 888218840       | 2023-03-10 | 100                                                                                                    | of Record      |
| -one                                                                                                    |                                    |                      | 967N.#               | 中心大學    | 510     | easeast         | 2022-12-02 | 200                                                                                                    | N REAR         |
|                                                                                                    | 2022年春节学期开学学校室安全社会                 |                      |                      |         |         |                 | 2022-02-25 |                                                                                                    |                |
|                                                                                                    | 20211231/8bf.                      |                      | 生物医用疗但品实检查4          | 三导学院博   | 5031    | (tri9wilt       | 2022-01-26 | 1                                                                                                    | or Departure   |
|                                                                                                    | C 202112286                        |                      | 生物医用药积品实验室:          | =0920a  | 1011    | 099408          | 2021-12-00 | 1000                                                                                                    | of Database    |
|                                                                                                    |                                    |                      |                      |         |         |                 |            |                                                                                                    |                |
|                                                                                                    | 21-12-001-142-02-02-02             |                      |                      |         |         |                 |            |                                                                                                    | 87 7 83        |
| 第1144<br>2月19日<br>2月19日<br>2月19<br>2月19<br>2月19<br>2月19<br>2月19<br>2月19<br>2月19<br>2月19 | 25 2000 924 502 502 502 502        | RESUMER (BAY ADDA) I | NER GESTRE (MEGHIC)  |         |         |                 |            |                                                                                                    | <u>88</u> 7 89 |
| 前14.4<br>調白全世界系统<br>长安島公子四男子派                                                                                                    | 25 2000 028 2020 2020 2020         | racanter cana        | NEW GELENKE (MICHIC) |         |         |                 |            |                                                                                                    |                |

| - |                |             |                                        |                 |                           |                    |                                                                                                    |                  |      |
|---|----------------|-------------|----------------------------------------|-----------------|---------------------------|--------------------|----------------------------------------------------------------------------------------------------|------------------|------|
| _ | 000000         | "teGt       | 2024年12月28日                            |                 |                           | -#12#12            | the state of the second second s |                  |      |
|   |                | -9-10-9-10  | (************************************* |                 |                           | -14427             | MARCHINE TO THE PARTY OF                                                                                                    |                  |      |
|   |                |             |                                        |                 |                           |                    |                                                                                                    |                  |      |
|   | 280            | ·· 检查中较规范增数 |                                        |                 |                           |                    |                                                                                                    |                  |      |
|   | 0 <b>8</b> ;59 |             |                                        |                 |                           |                    |                                                                                                    | -                |      |
|   |                | 794202403   | 2280762 0.3.440WEEEE                   | 10日春市総第66       | Realizabili dal           | 思. 時間柳             | 示意思?                                                                                                    |                  | 自動法  |
|   |                |             |                                        |                 |                           |                    |                                                                                                    | Line of the line |      |
|   |                |             | 81.1支松车用4                              | 医全向中台需要形象 导致和行业 | Contraction of the second | Timer .            |                                                                                                    |                  |      |
|   | satesta -      | These       | 彩度                                     |                 | 500960/510                | COMBINE IN COMBINE |                                                                                                    | 上任用意题并           | 100  |
|   |                |             |                                        |                 |                           |                    |                                                                                                    |                  |      |
| • | CHINCE         | 79(20240)   | 2260740 0.7.1实验室控制                     | 社会化学成并教育部员      | 由并他留存区设计                  | - <u>Reed</u>      |                                                                                                    |                  | 2072 |
|   |                |             |                                        |                 |                           |                    |                                                                                                    | 上位的建築计           |      |
|   |                | ·· 整改期間     |                                        |                 |                           |                    |                                                                                                    |                  |      |
|   |                | -100.000    |                                        | -82-5-          | 小刘旺                       |                    |                                                                                                    |                  |      |
|   |                | a12         |                                        | 10,75           | 1 107+                    |                    |                                                                                                    |                  |      |
|   |                |             |                                        |                 |                           | 2014               |                                                                                                    |                  |      |
|   |                |             |                                        |                 | *K 6                      | 77 <b>R</b> 2      |                                                                                                    |                  |      |
|   |                |             |                                        |                 |                           |                    |                                                                                                    |                  |      |
|   |                |             |                                        |                 |                           |                    |                                                                                                    |                  |      |
|   |                |             |                                        |                 |                           |                    |                                                                                                    |                  |      |
|   |                |             |                                        |                 |                           |                    |                                                                                                    |                  |      |
|   |                |             |                                        |                 |                           |                    |                                                                                                    |                  |      |
|   |                |             |                                        |                 |                           |                    |                                                                                                    |                  |      |
|   |                |             |                                        |                 |                           |                    |                                                                                                    |                  |      |
|   |                |             |                                        |                 |                           |                    |                                                                                                    |                  |      |
|   |                |             |                                        |                 |                           |                    |                                                                                                    |                  |      |
|   |                |             |                                        |                 |                           |                    |                                                                                                    |                  |      |

## 6.3.3 发布单位隐患确认

检查人员填写隐患单并提交后,发布人须进行隐患确 认,点击【安全管理】——【安全巡查】——【发布单位 隐患确认】,对提交的隐患进行确认审核,无误后提交,相 关实验室负责人、安全员即收到检查隐患单并进行隐患整 改。

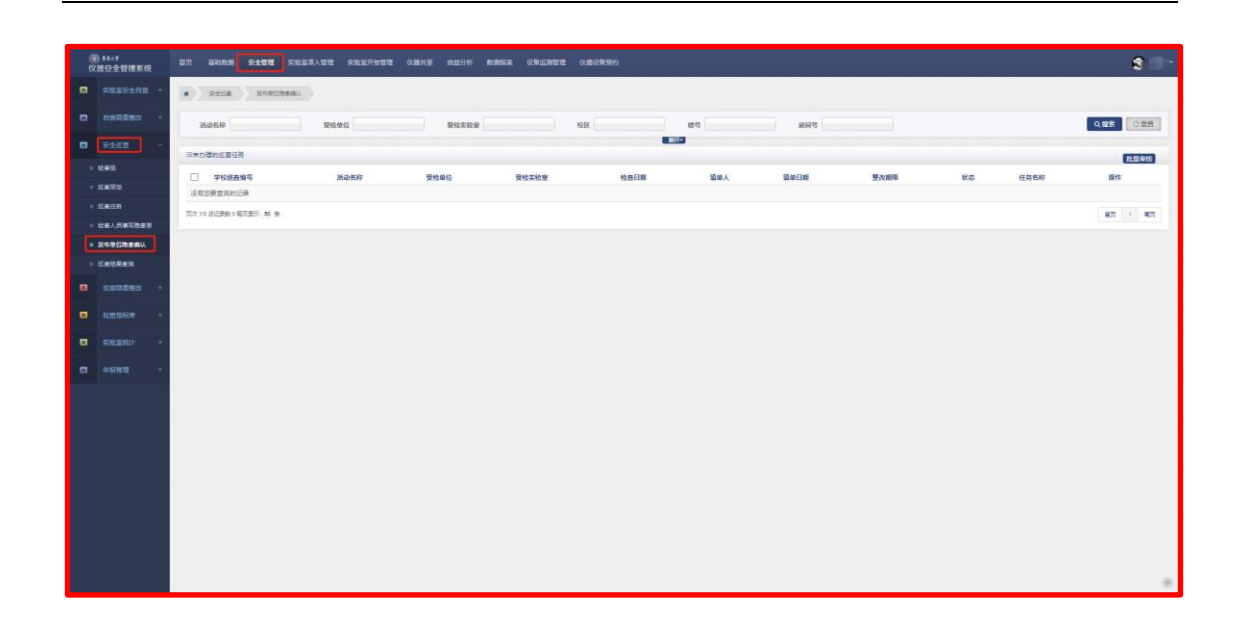

6.4 巡查隐患整改

### 6.4.1 实验室隐患整改

实验室负责人、安全员、学生安全员等点击【安全管 理】——【巡查隐患整改】——【巡查隐患整改】,显示需 要整改的列表,点击对应列表右边【办理】进入整改页 面,逐项依次选择整改时间、上传整改图片、填写整改说 明,点击下端【通过】提交二级单位审核。

| (1) \$\$4.4<br>仪器安全管理系统                                                             | 首页 基础数据 安全管理          | 实验室准入管理 实验                                                                       | 9至开放管理 仪器共享                                                                                          | 效益分析 数据服务           | 1 仪器设备预约  |            |                |            |                   | \$ <b>-</b> · |
|-------------------------------------------------------------------------------------|-----------------------|----------------------------------------------------------------------------------|----------------------------------------------------------------------------------------------------|---------------------|-----------|------------|----------------|------------|-------------------|---------------|
| ■ 非验室安全目前 +                                                                         | • Ester ) 5           | site and a                                                                       |                                                                                                    |                     |           |            |                |            |                   |               |
| GERESK +                                                                            | 巡直编号                  | 活动名称                                                                             | 22                                                                                                   | 验室名称                | 彼ら        | F [        | 房间号            |            |                   | Q技会で重要        |
| 🖬 安全巡商 🕂                                                                            | 三末办理的学校巡查任务           |                                                                                  |                                                                                                    |                     | 服开-       |            |                |            |                   |               |
|                                                                                     | 库号 学校遐查编号             | 活动名称                                                                             | 受给单                                                                                                  | 位 检查日期              | 箱单人       | 填单日期       | 整改期限           | <b>秋</b> 香 | 任务名称              | 操作            |
| • Karrax                                                                            | 1 XC20240005          | 2024年專假航实检查安全                                                                    | 全检查 化学实                                                                                              | 验室 2024-01-1        | 0         | 2024-01-12 | 2024-01-19     | 审批中        | 实验室管理员组织整改        | 「満程圏」 力理      |
| <ul> <li>已办理任务</li> </ul>                                                           | 页次1/1 总记录数1 每页显示 50 1 | R.                                                                               |                                                                                                    |                     |           |            |                |            |                   | 110 t 120     |
|                                                                                     |                       |                                                                                  |                                                                                                    |                     |           |            |                |            |                   |               |
| <ul> <li>※ 11.4</li> <li>(2) 分子發展系统</li> <li>未知道学生目前 +</li> <li>自由助道数次 +</li> </ul> | 面页 基础改变 安全管理<br>任务分理  | 主動変換入数操 主統<br>(1)<br>(1)<br>(1)<br>(1)<br>(1)<br>(1)<br>(1)<br>(1)<br>(1)<br>(1) | 125开放管理 (公園共享)<br>(字本)<br>(21.4時料記書<br>点型最相互空空                                                       | 成益分析 数据标志<br>强攻完成 v | vædesförn | 建模文件       |                |            | With A Back advit | *<br>\$       |
| 史全近時         +            ※由日本日文                                                    |                       | 1<br>YH202401100008                                                              | <ul> <li>(学实验 6.2.2实验室环境<br/>室: 应整法卫生有序</li> </ul>                                                   | 整改完成 >              |           | 选择文件       | <b>未选择文件</b>   |            | 请输入整改说明           |               |
| <ul> <li>         ・</li></ul>                                                       |                       | 化<br>YH202401100002 第<br>引                                                       | 2学实验<br>6.11实验场所应<br>1: 无相  张贴安全信息牌<br>关信息                                                           | Second ~            |           | 选择文件       | <b>未选择文</b> 件  |            | 请输入整改说明           |               |
| ◎ 巡查除患能攻查询                                                                          |                       | 化<br>室<br>YH202401100009 {<br>择                                                  | (学实验<br>5: 天火<br>各合适的灭火设<br>后来最<br>6, 取用<br>6, 非定期开展<br>7.11实验室应配<br>各, 并定期开展<br>6, 和定期开展<br>在便利30%。 | 整次完成 ~              | F         | 选择文件       | 末选择文件          |            | 清喻入整改說明           | a.            |
|                                                                                     |                       | 操作流程                                                                             |                                                                                                    |                     |           |            |                |            |                   |               |
|                                                                                     |                       | 操作时间                                                                             | 任务名称                                                                                                 |                     | 操作人       | 执行结果       | 推注             |            |                   |               |
|                                                                                     |                       | • 2024-01-12 12 44 12                                                            | 编码                                                                                                   |                     | 1000      | 编写         | 項写了学校巡<br>查    |            |                   |               |
|                                                                                     |                       | 2024-01-12 12:44:13                                                              | 检查人员填写物                                                                                              | 地                   | 41,002    | 提交         | 提交单据进入<br>审批流程 |            |                   |               |
|                                                                                     |                       | 2024-01-12 13:42:40<br>整改反馈                                                      | 发布单位隐患病<br>煽动学数800学以内,已编写学<br>最多只能输入800个字                                                            | 記.<br>(数:0          | 5.68W     | 通过         | RS             |            |                   |               |
|                                                                                     |                       |                                                                                  |                                                                                                    |                     | 美团        | 和过         |                |            | <b>5</b> • • •    | <b></b>       |

6.4.2 二级单位安全员/安全分管审核

点击【安全管理】——【巡查隐患整改】——【二级 单位安全员审核】/【二级单位审核】,显示需要审核的列 表,点击对应列表右边【办理】进入审核页面,确认无误 后点击【通过】,若发现整改不到位则点击【不通过】退回 至实验室负责人重新整改。

| (1) \$23.49                                                                                                    | 自页 基础数据 安全管理 主动变用           | :人管理 实验室开放管理                            | 仪器共享 效益分析               | 数据服务 设备运                                                                                                    | 增速 仪器设备预约         | ,                   |               |             |                   |                 |
|----------------------------------------------------------------------------------------------------|-----------------------------|-----------------------------------------|-------------------------|----------------------------------------------------------------------------------------------------|-------------------|---------------------|---------------|-------------|-------------------|-----------------|
| (文書安全管理系统<br>■ 实验室安全自查 +                                                                                                    | A subset                    |                                         |                         |                                                                                                    |                   |                     |               |             |                   | ~               |
| 日前政策投资 +                                                                                                    | · Laberta Laberta           |                                         |                         |                                                                                                    |                   |                     |               |             |                   | -               |
| 中 中 中 中 中 中 中 中 中 中 中 中 中 中 中 中 中 中 中                                                                                                    | 巡查编号                        | 活动名称                                    | 实验室名称                   |                                                                                                    | 楼号                |                     |               |             |                   | Q技会で重要          |
| -                                                                                                    | 2012                        |                                         |                         |                                                                                                    | 收起-               |                     |               |             |                   |                 |
| <ul> <li>二级单位安全员审核</li> </ul>                                                                                                    | 三运查实验室除患指改列表                |                                         | -                       |                                                                                                    |                   |                     | 10.00         | -           |                   | 総量業級            |
| ◎ 二级单位审核                                                                                                    | 1 XC20240270 1              | 西初合称<br>第三方检查2024.02.29                 | 345264 M                | C NEAR STREET                                                                                                    | 125               | 15145               | ACCESS 1-1 ME | 2024-03-08  | <b>808</b><br>審批中 | april<br>海経器 の理 |
| <ul> <li>已办理任务</li> <li>运查除参整改查询</li> </ul>                                                                                                    | 页次1/1 标记录数1每页显示 50 条        |                                         |                         |                                                                                                    |                   |                     |               |             |                   | 展示 1 尾穴         |
| #报管理 +                                                                                                    |                             |                                         |                         |                                                                                                    |                   |                     |               |             |                   |                 |
|                                                                                                    |                             |                                         |                         |                                                                                                    |                   |                     |               |             |                   |                 |
|                                                                                                    |                             |                                         |                         |                                                                                                    |                   |                     |               |             |                   |                 |
|                                                                                                    |                             |                                         |                         |                                                                                                    |                   |                     |               |             |                   |                 |
|                                                                                                    |                             |                                         |                         |                                                                                                    |                   |                     |               |             |                   |                 |
|                                                                                                    |                             |                                         |                         |                                                                                                    |                   |                     |               |             |                   |                 |
|                                                                                                    |                             |                                         |                         |                                                                                                    |                   |                     |               |             |                   |                 |
|                                                                                                    |                             |                                         |                         |                                                                                                    |                   |                     |               |             |                   |                 |
|                                                                                                    |                             |                                         |                         |                                                                                                    |                   |                     |               |             |                   | ۲               |
| (1) ##//#<br>(1) ##//#                                                                                                    | 首页 基础数据 安全管理 实验室母           | :入管理 实验室开放管理                            |                         | 数据服务 仪器设计                                                                                                    |                   |                     |               |             |                   | 3               |
| ■ 实验室安全目面 +                                                                                                    | · Esbask _2040#4            |                                         |                         |                                                                                                    |                   |                     |               |             |                   | 50000           |
| 自由意志事故 +                                                                                                    | March 12                    | tel Christop                            | 12-20-10-22 (2)         |                                                                                                    | 1912              |                     |               |             |                   | 0.推定 (2要要       |
| <b>0</b> 9255 +                                                                                                    | (0.03M-2                    | 1040/049                                | 3.102.049               |                                                                                                    | 18-5              |                     |               |             |                   | C ALL           |
| . Koresa -                                                                                                    | □近音实验室隐患指改列表<br>□ 皮号 交校派表输号 | Sinka                                   | 1112X8                  | 91E46(1                                                                                                    | 横号                | 用 1                 | の市日期          | ## 20 MEER  | 林奈                | <u>就</u> 皇帝族    |
| • 100253                                                                                                    | 1 XC20220001                | 10000 BM                                | till and the second     | Second Second                                                                                                    | D-Film            | (18)                |               | 2           | 审批中               | 流程图の理           |
| <ul> <li>二級単位审核</li> <li>日の用価格</li> </ul>                                                                                                    | 页次1/1 总记录数 1 每页显示 50 条      |                                         |                         |                                                                                                    |                   |                     |               |             |                   | 西京 1 尾京         |
| <ul> <li></li> <li></li> <li><!--</th--><th></th><th></th><th></th><th></th><th></th><th></th><th></th><th></th><th></th><th></th></li></ul> |                             |                                         |                         |                                                                                                    |                   |                     |               |             |                   |                 |
| #报管理 +                                                                                                    |                             |                                         |                         |                                                                                                    |                   |                     |               |             |                   |                 |
|                                                                                                    |                             |                                         |                         |                                                                                                    |                   |                     |               |             |                   |                 |
|                                                                                                    |                             |                                         |                         |                                                                                                    |                   |                     |               |             |                   |                 |
|                                                                                                    |                             |                                         |                         |                                                                                                    |                   |                     |               |             |                   |                 |
|                                                                                                    |                             |                                         |                         |                                                                                                    |                   |                     |               |             |                   |                 |
|                                                                                                    |                             |                                         |                         |                                                                                                    |                   |                     |               |             |                   |                 |
|                                                                                                    |                             |                                         |                         |                                                                                                    |                   |                     |               |             |                   |                 |
|                                                                                                    |                             |                                         |                         |                                                                                                    |                   |                     |               |             |                   |                 |
|                                                                                                    |                             |                                         |                         |                                                                                                    |                   |                     |               |             |                   | ۲               |
| ()) ##<#<br>仪器安全管理系统                                                                                                    | 首页 基础数据 安全管理 实验室者           | :入管理 实验室开放管理                            | 仪器共享 效益分析               | 数据报表 仪器设计                                                                                                    | 1969              |                     |               |             |                   |                 |
| 主 实验室安全自查 +                                                                                                    | 任务办理                        |                                         |                         |                                                                                                    |                   |                     |               |             |                   | ×               |
| 自查助志监改 +                                                                                                    | » 隐垂整改                      |                                         |                         |                                                                                                    |                   |                     |               |             |                   |                 |
| 安全巡査 +                                                                                                    | 编号                          | 2                                       | 内容                      | 所属指标 整改状                                                                                                    | 5 整改时间            | 隐患图片                | 整改后图片         | 整改说明 审      | 核结果               |                 |
| ■ 巡査隐患整改 -                                                                                                    | YH202112                    | 310358                                  |                         | 整改完                                                                                                    | 8                 | 1                   | 1             | <b>●</b> 符合 | 〇不符合              |                 |
| <ul> <li>○ 巡査障害整改</li> <li>○ 二原始的主体</li> </ul>                                                                                                    | YH202201                    | 260004                                  | 11.WT.M.                | 整改完                                                                                                    | 8                 | 2                   |               | 第符合         | 〇不符合              |                 |
| <ul> <li>已办理任务</li> </ul>                                                                                                    |                             |                                         |                         |                                                                                                    |                   |                     |               |             |                   |                 |
| <ul> <li>返查除患茎改查询</li> </ul>                                                                                                    | <ul> <li>BECORTE</li> </ul> |                                         |                         |                                                                                                    |                   |                     |               |             |                   |                 |
| = 年报管理 +                                                                                                    |                             |                                         |                         |                                                                                                    |                   |                     |               |             |                   |                 |
|                                                                                                    | NO DETERME                  | 843                                     | Ir da de De             | 12.04                                                                                                    | 16 C44 M          | -                   |               |             |                   |                 |
|                                                                                                    | 19471-02                    |                                         | 社委人员填写隐患单               | INTE.                                                                                                    | . <u>即</u> 477638 | 1 1842<br>提交单缀进入    |               |             |                   |                 |
|                                                                                                    | - 040                       | - 14 - 14 - 14 - 14 - 14 - 14 - 14 - 14 | 填写                      |                                                                                                    | 填写                | 审批流程<br>填写了学校巡<br>查 |               |             |                   |                 |
|                                                                                                    | 1                           |                                         | 发布单位隐患确认<br>实验室管理员组织部20 | in the second second se | 通过<br>(#):+       | 同意                  |               |             |                   |                 |
|                                                                                                    |                             |                                         |                         |                                                                                                    | 2002              |                     |               |             |                   |                 |
|                                                                                                    | 审批意见                        | 同意                                      |                         |                                                                                                    |                   | _                   |               |             |                   |                 |
|                                                                                                    |                             |                                         |                         | 关闭                                                                                                    | オーズ 不通过           |                     |               |             |                   |                 |
|                                                                                                    |                             |                                         |                         |                                                                                                    |                   |                     |               |             |                   | -               |

6.4.3 巡查隐患整改查询

点击【安全管理】——【巡查隐患整改】——【巡查 隐患整改查询】,可以查询本单位所有隐患及整改情况;选 中记录点击【批量打印】可导出隐患整改单。

| ()<br>(文) | ) \$\$< \$<br>男豆全管理系统 | 副页                                |             | 实验室养入管理 实验室开始管理 仪器共享                  | 她出分析 欧洲层表 说前远别做理 化器说前势的 |             |      |     |                |                |           | 9                |
|-----------|-----------------------|-----------------------------------|-------------|---------------------------------------|-------------------------|-------------|------|-----|----------------|----------------|-----------|------------------|
|           | 实验室交生间型 +             | •>                                | intentit in | (防存益())主动                             |                         |             |      |     |                |                |           |                  |
|           | 589292 ·              | 演会                                | 188         | · · · · · · · · · · · · · · · · · · · | 総重名称 所規制门               | 秋志 -清远探-    | ▼ 报号 |     |                |                | Q複変       | 3号出 C重要          |
|           | 安主巡童 +                | -201                              | 学校巡察记录      |                                       |                         | <b>展</b> 符+ |      |     |                |                |           | 脱酚打印             |
| •         | 医血栓管理改 -              |                                   | 学校巡查编号      | 法边名称                                  | 实验室名称                   | RER/        | 模号   | 房间号 | 检查日期           | 整改期限           | ¥8        | 操作               |
|           | 医垂時素整改                | ✓ XC20240396 秋职工学生检查相检查2024.03.23 |             | 較职工学生检查组检查2024.03.23                  | 廖曜相虞聪祖                  | 1           |      |     | 2024-03-<br>23 | 2024-04-<br>07 | 巡查除豪整改    | 重石<br>10月1日      |
|           | 校築单位考核                |                                   | XC28240395  | 教职工学生检查组检查2024.03.23                  | 重素复标碟材料测试问              | ÷ .         |      |     | 2024-03-<br>23 | 2024-04-<br>07 | 巡查降康整改    | 26<br>262        |
|           | Civeller<br>Sabattan  | 0                                 | XC20240394  | 教职工学生检查组检查2024.03.23                  | 化学实验室                   |             | *    |     | 2024-03-<br>23 | 2024-04-<br>07 | 二级单位安全员审核 | 26<br>1062       |
| •         | 检查指标率 +               | 0                                 | XC28240393  | 第三方松童2024.03.21                       | 做訪电子材料与器件等离子体技术实验室      | 10          | P    |     | 2024-03-<br>21 | 2024-03-<br>28 | 巡會帶車整改    | 2016<br>126月1日   |
|           | 实验室统计 +               | 0                                 | XC28240392  | 第三方检查2024.03.21                       | 大学生创新实践基地               | , a         | .16  |     | 2024-03-<br>21 | 2024-03-<br>28 | 近世的意思这    | 10.60<br>10.60回  |
|           | 4后按钮 +                | 0                                 | XC28240391  | 第三方哈查2024.03.21                       | 无机战米聚材料实验室              | 1000        | 100  |     | 2024-03-<br>21 | 2024-03-<br>28 | 二级单位安全员审核 | 10年<br>10年1日     |
|           |                       | 0                                 | XC28240398  | 第三方检查2024.03.21                       | 无机动冲艇材料实验室              |             | 1.0  |     | 2024-03-<br>21 | 2024-03-<br>28 | 二级单位安全员审核 | 1010<br>101010   |
|           |                       | 0                                 | XC28240389  | 第三方检查2024.03.21                       | 等离子体永处理技术实验室            | R           | с.   |     | 2024-03-<br>21 | 2024-03-<br>28 | 近重陸康極次    | 22<br>2002       |
|           |                       |                                   | XC28240388  | 第三方检查2024.03.21                       | 景性功能材料与器件等离子体技术实验室      | L.          |      | 1   | 2024-03-<br>21 | 2024-03-<br>28 | 近重陸準備改    | 200<br>1000      |
|           |                       | 0                                 | XC28240387  | 第三方检查2024.03.21                       | 光电成像与视频图像处理实验室          | ¥.,         | 100  | 8   | 2024-03-<br>21 | 2024-03-<br>28 | 近臺灣臺灣於    | 200<br>1000      |
|           |                       | 0                                 | XC28240386  | 第三方检查2024.03.21                       | 电磁振动时间等面子体技术实验室         | 7           | 100  |     | 2024-03-<br>21 | 2024-03-<br>28 | 二級單位安全员單板 | 200<br>1960      |
|           |                       | 0                                 | XC28240385  | 第三方检查2024.03.21                       | 材料制器与表征综合实验室            | 100         |      |     | 2024-03-<br>21 | 2024-03-<br>28 | 近臺陸康極改    | 2005<br>1940     |
|           |                       |                                   | XC28240384  | 第三方检查2024.03.21                       | 平导体微纳材料及显示实验室           | -           |      |     | 2024-03-<br>21 | 2024-03-<br>28 | 近臺灣鄉縣政    | 19245<br>2024208 |
|           |                       |                                   | XC28240383  | 第三方检查2024.03.21                       | 重动电路实验室                 | R           | 1000 |     | 2024-03-<br>21 | 2024-03-<br>28 | 近臺陸康整改    | 26<br>1002 (*)   |

# 7. 实验室开放管理

#### 7.1 实验室开放申请

点击【实验室开放管理】——【实验室开放管理】— —【实验室开放申请】,点击【新增】进入申请页面。

| (%) \$1/4<br>仪器安全管理系统                        | 前页 基础数据 安全管理 实验室在入管理 实验室开放 | <b>會理</b> 仪職共学 效益分析 数据服表 仪器设备 | 動                         |           | 9=-     |
|----------------------------------------------|----------------------------|-------------------------------|---------------------------|-----------|---------|
| 京治至开放電理 -                                    | • 实验室开放管理 实验室开放申请          |                               |                           |           |         |
| <ul> <li>实验室开放申請</li> <li>实验室开放重词</li> </ul> | 部门 实验室名称                   | 10X 100                       | 房间带                       |           | Q接索 ご重置 |
|                                              | 三 未提交的实验室开放列表              |                               |                           |           | 新增      |
|                                              | 序号 部门 实验中心 实验室             | 实验室负责人 楼号 房间号<br>没有思要当        | <b>紫急联系人 联系电话</b><br>调的记录 | 教师人数 学生人数 | 操作      |
|                                              | 页次 1/0 巴记录数 0 每页型页 50 条    |                               |                           |           | 第三 1 東京 |
|                                              |                            |                               |                           |           |         |
|                                              |                            |                               |                           |           |         |

依次填写相关信息,"实验室"下拉选项罗列本人作为

实验室负责人或安全员的实验室,可以依次进行申请。其 中,"开放时间"点击【添加开放时间】可选择多个时间 段。所有信息填完后点击新增,回到上一个页面可添加具 体准入人员,完成后点击【提交】。

| 新增实验室开放                                    | 放          |              |              |           |             |                    |             |                    |                       |            |           |                  | ×         |  |
|--------------------------------------------|------------|--------------|--------------|-----------|-------------|--------------------|-------------|--------------------|-----------------------|------------|-----------|------------------|-----------|--|
|                                            |            |              |              |           |             |                    | 新增实验室       | 开放                 |                       |            |           |                  |           |  |
| • #8                                       | ·脸室   1    |              |              |           | *           | • 88(T) (1)mm      |             |                    |                       | • 实验中心     |           |                  |           |  |
|                                            |            |              |              |           |             | - Bertevit - Cleve | t O tinde   |                    |                       |            |           |                  |           |  |
| * 熟思味3                                     |            |              |              |           |             | • 秋景电话             | 11-1927     |                    | - XIXMAEQU/IR - MADE- |            |           |                  |           |  |
| * 安全检查                                     | 查是否已       | 开展 ==请选择     |              |           | ~           | * 安全防范制度是否         | 建全 ==请选择==  |                    | *                     | * 应急预案是否健于 | 全 ==请选择== |                  | *         |  |
| * 数职工实验,                                   | 大数         |              |              |           |             | 学生实验人数             |             |                    |                       | 若多个        | 实验室的实验人员  | 有重复时,不重复计算       | I         |  |
| • 开放                                       | 放时间        | 添加开放时间       |              |           |             |                    |             |                    |                       |            |           |                  |           |  |
|                                            | [          | 2024/mm/日    | -            | 回至        | 2024/mm/    | ∃ -: E             | ₪ 删除        |                    |                       |            |           |                  |           |  |
| ŕ                                          | 备注         |              |              |           |             |                    |             |                    |                       |            |           |                  |           |  |
|                                            |            |              |              |           |             | +81                | こうままた 0/250 |                    |                       |            |           |                  |           |  |
|                                            |            |              |              |           |             |                    | 57-90 01230 |                    |                       |            |           |                  |           |  |
|                                            |            |              |              |           |             |                    | 新增          | 取消                 |                       |            |           |                  |           |  |
| 1000                                       | _          |              |              |           |             |                    |             |                    |                       |            |           |                  |           |  |
| 仪器安全管理                                     | 里斯统        | 8 <u>1</u> # | ana 428      | 亚 山场主地入营市 | 4.94全开放管    | a cane and         | 6 NGB1 (63  | 10年11月             |                       |            |           |                  |           |  |
| ■ 35%*#10                                  |            |              | FallSke      | 119年11月中日 |             |                    |             |                    |                       |            |           |                  |           |  |
| <ul> <li>文輪並开放中</li> <li>二輪至月後点</li> </ul> | ψ₫<br>esti | 1977         |              | ARTER     |             | 6205               |             | eu .               | ) east                |            |           | 9.18%            | Cient     |  |
|                                            |            |              | 的交给交升放列表     |           |             |                    |             | - <del>1</del> 11- |                       |            |           |                  | <b>31</b> |  |
|                                            |            | 99           | END CMB      | 宾物中心      | 实验室         | 实验室负责人             | . #G        | 唐尚帝                | 紧急联系人                 | 联系电话       | 开放人员      | 18/1             |           |  |
|                                            |            | 1            |              | C         | <u>30</u> 1 | 100                | 二母半阴线       | 100                | 100                   | <          | 是人间展      | an #820 🖀 #888 💽 | 92        |  |
|                                            |            | 南次い参         | 63%截:10节型示。b | 0 \$      |             |                    |             |                    |                       |            |           | 법장               | 尾京        |  |

#### 7.2 二级单位审核

实验室提交开放申请后,会提交至二级单位实验室安 全分管领导或安全员处开展审核,点击【实验室开放管 理】——【实验室开放管理】——【二级单位审核】,显示 本单位所有需要审核的开放申请并进行审核。

#### 7.3 实验室开放查询

点击【实验室开放管理】——【实验室开放管理】—

-【实验室开放查询】可查看本人权限范围内的开放申请。

## 8. 实验室安全工作年度报告

8.1 实验室安全工作年度报告申请

点击【安全管理】——【年报管理】——【实验室安 全年报申请】,点击【新增】按钮进入填报页面,按要求分 别填写"实验室安全工作年度报告""实验室安全工作基本 数据""实验室安全工作计划""特种设备工作计划"等。

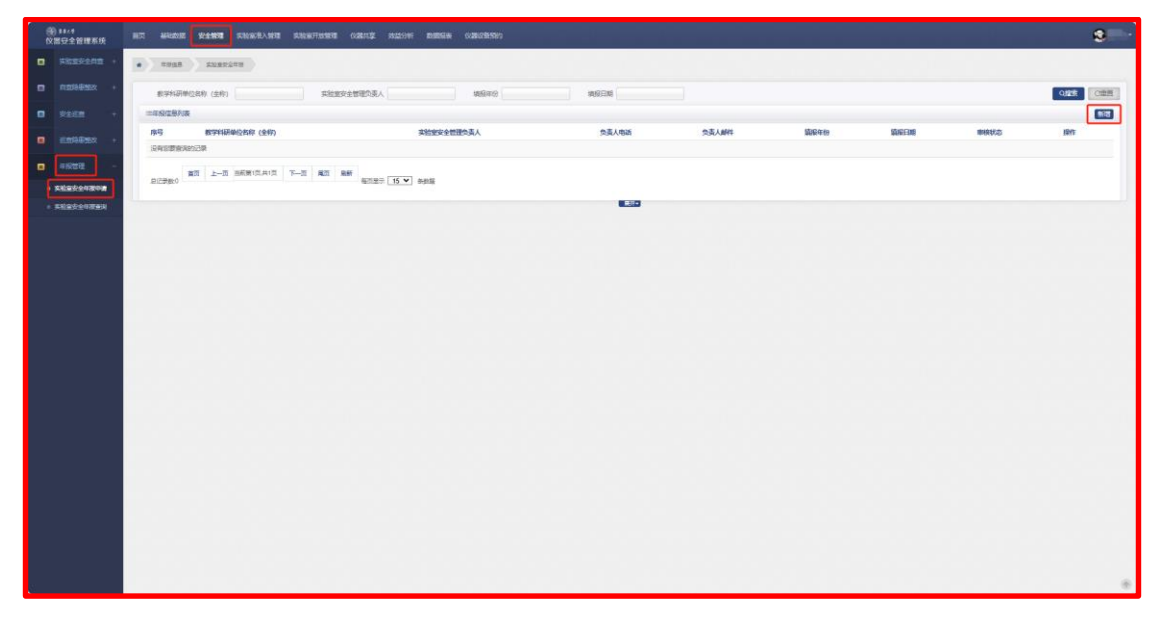

|                |                           |                                                                                             | 实验室安全年报                                                |                     |                                                                                                    |
|----------------|---------------------------|---------------------------------------------------------------------------------------------|--------------------------------------------------------|---------------------|----------------------------------------------------------------------------------------------------|
| 实验室安全          | <b>主工作年度报告</b>            | RESELTION RESELT                                                                            | IN IN IN IN IN IN IN IN IN IN IN IN IN I               |                     |                                                                                                    |
|                | (学科研学位名称(主)               | 8) <b>(11)</b>                                                                              | *实验室安全管理负责人                                            |                     | la                                                                                                    |
|                | "联系人供系用语                  |                                                                                             | "联系人电子创编                                               |                     |                                                                                                    |
|                |                           |                                                                                             | 实验室安全年度振荡                                              |                     |                                                                                                    |
|                |                           | 8 9 9 10 8 1 × 9 10 9 1 = 1<br>10 7 17 1 × 8 1 × 9 10 10 11 = 1                             | ■目日日日日                                                 |                     |                                                                                                    |
|                | * (一) 卖粉室<br>基本情况         | 國動物的生物(15%)(15%)(15%)(15%)(15%)(15%)(15%)(15%)                                              | RCHPICKS), SARAGERA, BPL BERKLIS                       | 验室的 占比              | omin eytä nätä.Joseesteirtim                                                                                                    |
|                |                           | 입   9 0   3, 8   , 4 3 (3) (3) 등 등<br>Hit - 5* (7*   A <mark>8</mark> * 10 3 1 1 4* H 2   1 | ==:::::::::::::::::::::::::::::::::::                  | altioner.           | THERE I FOR STREET I FOR THE                                                                                                    |
| - 20022        | • (二) 实验室<br>安全队伍建设<br>编记 | en, Been, Mone, Costineties<br>Rostinet                                                     |                                                        | 日日1000年<br>19日 本単位日 | HARRANDA AND AN AND AND |
| 展和安全工作<br>基本が沿 |                           |                                                                                             | **************************************                 |                     |                                                                                                    |
|                |                           | H1+ ダ- +T-   A- A- B J 및 # 田 2                                                              | **************************************                 |                     |                                                                                                    |
|                |                           | 電振動活動活動合同能力本給電子生命用用非正式作用(3)<br>紙。物料(2)件、高度/如此目/用任/用用E2/用用目的分析等用                             | 其运行路免,本单位有风险经济的重大危险逐渐增与风经<br>例、运输、存储、使用、处置等余流程金用等增增落见。 | 有利意识是没              | 的增量情况 帕利恩克拉托学品 生物 辐射 机印刷                                                                                                    |
|                | * (三) 実給室                 |                                                                                             |                                                        |                     |                                                                                                    |

其中,"实验室安全工作情况"可点击【一键上传】按 钮,下载模板填写完整后批量上传。

|          | _             |         |        |                      | 实验室安全                | 年报                                    |                       |                       |                |    |        |
|----------|---------------|---------|--------|----------------------|----------------------|---------------------------------------|-----------------------|-----------------------|----------------|----|--------|
| 实验服安全工作的 | Fat925        | 同始重要全工作 | 情況)    | RMEREIM              | 1划                   |                                       |                       |                       |                |    |        |
|          |               |         | _      |                      |                      |                                       |                       |                       |                | Г  | -WLE(* |
|          |               |         |        | 49                   | 学科研单位实验室安全           | 人伍建设基本情                               | R                     |                       |                | -  |        |
| *姓名      | 1号            | を 学位    | 1      | RAD 1992             | 注册安全工程师资质            | 特种设备管理<br>资质                          | 用化品幣<br>版             | 建度 单位安全小组<br>成员       | 是百安全分额/安全<br>员 | 保注 | 19/11  |
|          | -语选择-         | -       |        | -请出版- >              | -请达师- V              | -语法语- <b>v</b>                        | -诸边路-                 | · ~ - 通送得- ~          | -语出际- V        |    | 28 50  |
|          |               |         |        | 40                   | 学科研单位实验室安全的          | 的现金设装丰富                               | 8                     |                       |                |    |        |
|          | 「東京市市         |         |        | 文号                   | 发布日期                 | 是否在本单位<br>公布                          | থায়                  | 关键费                   | ×              | 發注 | 推作     |
|          |               |         |        |                      |                      |                                       |                       |                       |                |    | 添加     |
|          |               |         |        | 823                  | 种研单位实验室安全教           | 用与维入基本1                               | я                     |                       |                |    |        |
| *88      | EM            | 时长      | (()@]) | 280                  | \$8.80               | 参加学生<br>数 (人)                         | ALL PERMIT            | 1 3                   | 要內容            | 餐注 | 操作     |
|          |               |         |        |                      | 请选师                  |                                       |                       |                       |                |    | 16.20  |
|          |               |         |        | <b>R</b> 19          | 科研单位实验室安全教育          | 中医测察设备本                               | 朝兄                    |                       |                |    |        |
| 1231     | *8 <i>8</i> 7 | 出版发布角   | (ITEN) | 第 (基) 各/作名句) :<br>作者 | LEDUARYZRTOSI<br>LER | 010 0000000<br>01000000               | ISBN编号/<br>防大小(M<br>) | 网站网页/彻底触送<br>访问量 (人次) | 信息系统用户量<br>(人) | 衛注 | 操作     |
| -西西松- ~  |               |         |        |                      |                      |                                       |                       |                       |                |    | 探加     |
|          |               |         |        | 教学                   | 科研单位实验室安全隐患          | 1 1 1 1 1 1 1 1 1 1 1 1 1 1 1 1 1 1 1 | БR.                   |                       |                |    |        |
|          | *检查内容         |         | 他面对间   | ·除事的量                | 2008                 | Kazy AF                               | は意味され                 | 完成数 除型                | 生改未完成要用        | 保注 | 19/12  |
|          |               |         |        |                      |                      |                                       |                       |                       |                |    | 18 M   |
|          |               |         |        | 东华大                  | 学教学科研单位实验室5          | 中全经费投入基                               | 陆兄                    |                       |                |    |        |
| "经费投入类型  | *経費税          | .RIJ    |        | 3                    | 秘办森                  |                                       | 金額 (5                 | 元)                    | EN-BOX M       | 留注 | 18/1   |
|          | - NEW YORK    | ~       |        |                      |                      |                                       |                       |                       |                |    | 源加     |

所有信息填写完毕后,提交进入教学科研单位审核阶段。

### 8.2 二级单位审核

点击【安全管理】——【年报管理】——【二级单位

## 审核】进行审核。

| )<br>N | )<br>1444<br>開安全管理系统                    | NT MERCE <b>VANT</b> SUGALNE SUBSTICE | satore memore concretions |                      |       |          |        | <b>2</b> 100 |
|--------|-----------------------------------------|---------------------------------------|---------------------------|----------------------|-------|----------|--------|--------------|
| •      | RESPOND +                               | • RATE                                |                           |                      |       |          |        |              |
|        | 100000000000000000000000000000000000000 | 教学和研制位相称(生物) 实验室安全管理负责人               | 1000 F                    | Classes and a subset |       |          |        | 0.828 (22.8  |
| •      | REER -                                  |                                       |                           |                      |       |          |        |              |
|        | ESPAREN +                               | 非可 数字科研单位名称 (全称)                      | 实验室安全管理负责人                | 负责人物质                | 负责人解释 | 10474169 | NUMBER | 1915         |
| •      | - R##                                   |                                       |                           | 這寫這豐富和的已要            |       |          |        |              |
|        |                                         | 0288 87 1-7 7-7 80 RH 6787 15         | ▼ ####                    |                      |       |          |        |              |
|        | 2890es                                  |                                       |                           |                      |       |          |        |              |
|        |                                         |                                       |                           |                      |       |          |        |              |
|        |                                         |                                       |                           |                      |       |          |        |              |
|        |                                         |                                       |                           |                      |       |          |        |              |
|        |                                         |                                       |                           |                      |       |          |        |              |
|        |                                         |                                       |                           |                      |       |          |        |              |
|        |                                         |                                       |                           |                      |       |          |        |              |
|        |                                         |                                       |                           |                      |       |          |        |              |
|        |                                         |                                       |                           |                      |       |          |        | 1            |
|        |                                         |                                       |                           |                      |       |          |        |              |
|        |                                         |                                       |                           |                      |       |          |        |              |
|        |                                         |                                       |                           |                      |       |          |        |              |
|        |                                         |                                       |                           |                      |       |          |        |              |
|        |                                         |                                       |                           |                      |       |          |        |              |
|        |                                         |                                       |                           |                      |       |          |        |              |
|        |                                         |                                       |                           |                      |       |          |        |              |